Oracle RAC 12cR2(12.2.0.1.0) on SUSE Linux Enterprise Server 15 - x86\_64

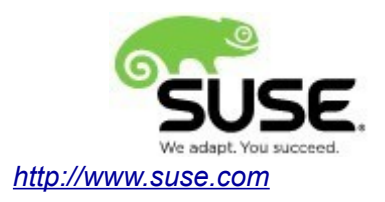

# **Table of Contents**

| Introduction                                                 | 3  |
|--------------------------------------------------------------|----|
| Hardware and Software Requirements                           | 3  |
| Hardware Requirements.                                       | 3  |
| Software Requirements                                        | 3  |
| Cluster(4-node) Information                                  | 3  |
| Prerequisites                                                | 4  |
| Install SUSE Linux Enterprise Server 15 on each cluster node | 4  |
| Cluster Network configuration                                | 4  |
| Oracle RAC Installation                                      | 5  |
| Installing Oracle Grid Infrastructure                        | 5  |
| Installing Oracle Database                                   | 30 |
| Additional Comments                                          | 51 |

# Introduction

This documentation provides the details for install Oracle RAC 12cR2 on SUSE Linux Enterprise Server 15 OS. Here, x86\_64 version of both Oracle Database 12c Enterprise and SUSE Linux Enterprise Server is used. Similar steps applies to other platforms(x86, ia64, etc.). If you encounter any problem or have general question, please post your query to suse-oracle@listx.novell.com.

The oracle offical product documentation available at: http://docs.oracle.com/en/

# Hardware and Software Requirements

### Hardware Requirements

| Requirement                   | Minimum                       |
|-------------------------------|-------------------------------|
| RAM                           | 32 GB                         |
| Swap space                    | Approx. twice the size of RAM |
| Disk space in /tmp            | 8 GB                          |
| Disk space for software files | 8 GB                          |
| Disk space for database files | 8 GB                          |

## Software Requirements

### **SuSE**

• SUSE Linux Enterprise Server 15 GA (x86\_64) (<u>http://download.suse.de/install</u>)

### Oracle

• Oracle Grid Infrastructure 12cR2 (12.2.0.1.0) (x86\_64)

• Oracle Database 12cR2 (12.2.0.1.0) (x86\_64)

(http://www.oracle.com/technetwork/indexes/downloads/index.html#database)

# **Cluster(4-node) Information**

HP DL360 Gen9 Server (Intel Xeon 2x12 core ~ 48 CPU), 64GB RAM 4 NIC per server (two bonded as active/passive) + Static IP Address Local HDD (500 GB) Shared SAN Partition (1TB) SUSE Linux Enterprise Server 15 GA(x86\_64) Kernel version: 4.12.14-25.25-default

# Prerequisites

## 1. Install SUSE Linux Enterprise Server 15 on each cluster node.

Follow the official document (URL:<u>https://www.suse.com/documentation/sles-15/</u>) to Install SLES 15 GA (x86\_64) on each node of the cluster.

## 2. Cluster Network configuration

| #Private:    |            |               |                           |
|--------------|------------|---------------|---------------------------|
| 10.1.1.1     | c2n1-priv  |               |                           |
| 10.1.1.2     | c2n2-priv  |               |                           |
| 10.1.1.3     | c2n3-priv  |               |                           |
| 10.1.1.4     | c2n4-priv  |               |                           |
| #Public:     |            |               |                           |
| 137.65.135.7 | '2 c2n1.p  | rovo.novell.  | com c2n1                  |
| 137.65.135.7 | '3 c2n2.p  | rovo.novell.  | com c2n2                  |
| 137.65.135.7 | '4 c2n3.p  | rovo.novell.  | com c2n3                  |
| 137.65.135.7 | '5 c2n4.p  | provo.novell. | com c2n4                  |
| # Virtual    |            |               |                           |
| 137.65.135.7 | '6         | c2n1-vip      | c2n1-vip.provo.novell.com |
| 137.65.135.7 | 7          | c2n2-vip      | c2n2-vip.provo.novell.com |
| 137.65.135.7 | '8         | c2n3-vip      | c2n3-vip.provo.novell.com |
| 137.65.135.7 | <b>'</b> 9 | c2n4-vip      | c2n4-vip.provo.novell.com |
| #SCAN:       |            |               |                           |
|              |            |               |                           |

c2-scan.provo.novell.com (137.65.135.87) c2-scan.provo.novell.com (137.65.135.148) c2-scan.provo.novell.com (137.65.135.149)

# **Oracle RAC Installation**

# 1. Installing Oracle Grid Infrastructure.

1-1. Login to the SLES 15 64-bit OS as a non-admin user. Download the Oracle Database 12c Release 2 Grid Infrastructure (12.2.0.1.0) for Linux x86-64.

1-2. Extract linuxx64\_12201\_grid\_home.zip and run the installer './gridSetup.sh' from Gird ShipHome.

#### Install Flow:

1). Select Installation Option.

| Oracle Grid Infrastructure 12c Release 2 Installer - Step 1 of 9 |                                                                                                    |  |  |  |
|------------------------------------------------------------------|----------------------------------------------------------------------------------------------------|--|--|--|
| elect Configuration Option                                       |                                                                                                    |  |  |  |
| Configuration Option                                             | Select an option to configure the software. The wizard will register the home in the central inventory and then |  |  |  |
| Cluster Configuration                                            | perform the selected configuration.                                                                             |  |  |  |
| Operating System Groups                                          | Onfigure Oracle Grid Infrastructure for a New <u>Cluster</u>                                                    |  |  |  |
| Installation Location                                            | Configure Oracle Grid Infrastructure for a Standalone Server (Oracle <u>Restart</u> )                           |  |  |  |
| Root script execution                                            |                                                                                                    |  |  |  |
| Prerequisite Checks                                              |                                                                                                    |  |  |  |
| Summary                                                          |                                                                                                    |  |  |  |
| Install Product                                                  | Set Up Software Only                                                                                            |  |  |  |
| Finish                                                           |                                                                                                    |  |  |  |
|                                                                  |                                                                                                    |  |  |  |
|                                                                  |                                                                                                    |  |  |  |
|                                                                  |                                                                                                    |  |  |  |
|                                                                  |                                                                                                    |  |  |  |
|                                                                  |                                                                                                    |  |  |  |
|                                                                  |                                                                                                    |  |  |  |
|                                                                  |                                                                                                    |  |  |  |
|                                                                  |                                                                                                    |  |  |  |
|                                                                  |                                                                                                    |  |  |  |
|                                                                  |                                                                                                    |  |  |  |
|                                                                  |                                                                                                    |  |  |  |
| Help                                                             | <u>Back</u> <u>Next&gt;</u> Install Cance                                                                       |  |  |  |

Choose option "Configure Oracle Grid Infrastructure for a New Cluster", then click Next to continue.

# 2). Select Cluster Configuration.

| c                                                 | Pracle Grid Infrastructure 12c Release 2 Installer - Step 2 of 9 ×                                                                                                    |
|---------------------------------------------------|----------------------------------------------------------------------------------------------------|
| Select Cluster Configuration                      |                                                                                                    |
| Configuration Option                              | Choose the required cluster configuration.                                                                                                    |
| Q Cluster Configuration                           | Onfigure an Oracle Standalone Cluster                                                                                                    |
| Operating System Groups     Installation Location | Configure an <u>O</u> racle Domain Services Cluster                                                                                                    |
| Prerequisite Checks                               | Configure an Oracle Member Cluster for <u>Applications</u>                                                                                                    |
| Finish                                            | Oracle Extended clusters are special purpose clusters that constitute nodes which span across multiple sites. Specify a minimum of 3 site names and a maximum of 5 (e.g., siteA, siteB, siteC). Configure as an Oracle Extended cluster Site names: |
| Help                                              | < <u>Back</u> <u>Next</u> Install Cancel                                                                                                    |

Choose option "Configure an Oracle Standalone Cluster", then click Next to continue.

3). Grid Plug and Play Information.

| I Plug and Play Information                   |                                                                                                    |                                                                                                    |                                                                                                    |                                                                                                    |                                                                                                    | <b>12</b>                                                                                                    |
|-----------------------------------------------|----------------------------------------------------------------------------------------------------|----------------------------------------------------------------------------------------------------|----------------------------------------------------------------------------------------------------|----------------------------------------------------------------------------------------------------|----------------------------------------------------------------------------------------------------|----------------------------------------------------------------------------------------------------|
| Configuration Option<br>Cluster Configuration | Single Client Acc<br>cluster as a who                                                                                                    | ess Name (<br>le. Client co                                                                                                    | (SCAN) allows clients to use one name<br>nnect requests to the SCAN name can                                                                                                    | in connection st<br>be handled by an                                                                                                    | trings to connect t<br>ny cluster node.                                                                                                    | to the                                                                                                    |
| Grid Plug and Play                            | <u>C</u> luster Name:                                                                                                    | c2-cluster                                                                                                    |                                                                                                    |                                                                                                    |                                                                                                    |                                                                                                    |
| Cluster Node Information                      | SCAN Name:                                                                                                    | c2-scan.pr                                                                                                    | ovo.novell.com                                                                                                    |                                                                                                    |                                                                                                    |                                                                                                    |
| Network Interface Usage                       | SC <u>A</u> N Port: 💡                                                                                                    | 1521                                                                                                    |                                                                                                    |                                                                                                    |                                                                                                    |                                                                                                    |
| Storage Option                                | Coofiguro CN                                                                                                    | e                                                                                                    |                                                                                                    |                                                                                                    |                                                                                                    |                                                                                                    |
| Grid Infrastructure Management                | Configure GN                                                                                                    | 5                                                                                                    |                                                                                                    |                                                                                                    |                                                                                                    |                                                                                                    |
| Create ASM Disk Group                         | Configure                                                                                                    | e nodes Virt                                                                                                    | ual <u>I</u> Ps as assigned by the Dynamic Ne                                                                                                    | tworks                                                                                                    |                                                                                                    |                                                                                                    |
| ASM Password                                  | Oreate a                                                                                                    | n <u>e</u> w GNS                                                                                                    |                                                                                                    |                                                                                                    |                                                                                                    |                                                                                                    |
| Operating System Groups                       | GNS <u>V</u> I                                                                                                    | P Address:                                                                                                    |                                                                                                    |                                                                                                    |                                                                                                    |                                                                                                    |
| Installation Location                         | <u>G</u> NS Su                                                                                                    | b Domain:                                                                                                    |                                                                                                    |                                                                                                    |                                                                                                    |                                                                                                    |
| Root script execution<br>Prerequisite Checks  | ◯ <u>U</u> se Shar                                                                                                    | ed GNS                                                                                                    |                                                                                                    |                                                                                                    |                                                                                                    |                                                                                                    |
| Summary                                       | GNS CI                                                                                                    | ent <u>D</u> ata: [                                                                                                    |                                                                                                    |                                                                                                    |                                                                                                    | Browse                                                                                                    |
| Install Product                               |                                                                                                    |                                                                                                    |                                                                                                    |                                                                                                    |                                                                                                    |                                                                                                    |
| Finish                                        |                                                                                                    |                                                                                                    |                                                                                                    |                                                                                                    |                                                                                                    |                                                                                                    |
|                                               |                                                                                                    |                                                                                                    |                                                                                                    |                                                                                                    |                                                                                                    |                                                                                                    |
|                                               |                                                                                                    |                                                                                                    |                                                                                                    |                                                                                                    |                                                                                                    |                                                                                                    |
| 200000                                        |                                                                                                    |                                                                                                    |                                                                                                    |                                                                                                    |                                                                                                    |                                                                                                    |
|                                               | Configuration Option         Cluster Configuration         Grid Plug and Play         Cluster Node Information         Network Interface Usage         Storage Option         Grid Infrastructure Management         Create ASM Disk Group         ASM Password         Operating System Groups         Installation Location         Prerequisite Checks         Summary         Install Product         Finish | Configuration Option       Single Client Acc         Cluster Configuration       Cluster as a who         Grid Plug and Play       Quster Name:         Cluster Node Information       SCAN Name:         Network Interface Usage       SCAN Port:         Storage Option       Configure GN         Grid Infrastructure Management       Configure GN         Create ASM Disk Group       Create a         ASM Password       © Create a         Operating System Groups       GNS Su         Root script execution       GNS Su         Prerequisite Checks       GNS Client Acc         Summary       Install Product         Finish       Image: Summary | Configuration Option       Single Client Access Name (cluster as a whole. Client co         Cluster Configuration       Cluster Name:       c2-cluster         Grid Plug and Play       Cluster Name:       c2-scan.pr         Cluster Node Information       SCAN Name:       c2-scan.pr         Network Interface Usage       SCAN Name:       c2-scan.pr         Storage Option       SCAN Port:       1521         Grid Infrastructure Management       Configure nodes Virte         Create ASM Disk Group       Create a new GNS         ASM Password       GNS VIP Address:         Operating System Groups       GNS Sub Domain:         Installation Location       GNS Sub Domain:         Root script execution       Use Shared GNS         Prerequisite Checks       GNS Client Data:         Summary       Install Product         Finish       Install Product | Configuration Option       Single Client Access Name (SCAN) allows clients to use one name cluster Configuration         Grid Plug and Play       Cluster Node Information         Cluster Node Information       Cluster Name:         Network Interface Usage       SCAN Name:         Storage Option       SCAN Port:         Grid Infrastructure Management       Configure nodes Virtual IPs as assigned by the Dynamic Network         ASM Password       © Create a ngw GNS         Operating System Groups       GNS VIP Address:         Installation Location       © Use Shared GNS         Prerequisite Checks       GNS Client Data:         Summary       Install Product         Finish       Image: Configure Constant Constant C | Configuration Option       Single Client Access Name (SCAN) allows clients to use one name in connection st cluster as a whole. Client connect requests to the SCAN name can be handled by an Cluster Node Information         Grid Plug and Play       Cluster Node Information         Cluster Node Information       SCAN Name:         Network Interface Usage       SCAN Name:         Storage Option       SCAN Port:         Grid Infrastructure Management       Configure nodes Virtual IPs as assigned by the Dynamic Networks         ASM Password       © Create a ngw GNS         Operating System Groups       GNS VIP Address:         Installation Location       GNS Sub Domain:         Prerequisite Checks       GNS Client Data:         Summary       Install Product         Finish       Install Product | Configuration Option       Single Client Access Name (SCAN) allows clients to use one name in connection strings to connect to cluster as a whole. Client connect requests to the SCAN name can be handled by any cluster node.         Cluster Configuration       Cluster Name:       c2-cluster         Cluster Node Information       SCAN Part:       © 1521         Network Interface Usage       SCAN Port:       © 1521         Storage Option       Configure GNS       Configure GNS         Grid Infrastructure Management       Configure GNS       Configure GNS         Operating System Groups       GNS ½IP Address:       Constructure         Installation Location       GNS Client Data:       CINS Client Data:         Prerequisite Checks       GNS Client Data:       CINS Client Data:         Summary       Install Product       Finish       CINS Client Data: |

In the **Cluster Name** and **SCAN Name** fields, enter the names for your cluster and cluster scan that are unique throughout your entire enterprise network. , then click **Next** to continue.

(More details for GNS configuration please see Oracle official document.)

4). The Cluster Node Information screen appears.

|     | 0                              | racle Grid Infrastructure 12                    | c Release 2 Installer - Step 4 c         | of 16 ×                                       |
|-----|--------------------------------|-------------------------------------------------|------------------------------------------|-----------------------------------------------|
| Clu | ister Node Information         |                                                 |                                          |                                               |
| Ť   | Configuration Option           | Provide the list of nodes to be ma<br>Hostname. | naged by Oracle Grid Infrastructure with | their Public Hostname and Virtual             |
| -T  |                                | Public Hostname                                 | Role                                     | Virtual Hostname                              |
| - Y | Grid Plug and Play             | c2n1.provo.novell.com                           | HUB                                      | c2n1-vip.provo.novell.com                     |
| - 🗅 | Cluster Node Information       | c2n2.provo.novell.com                           | НИВ                                      | c2n2-vip.provo.novell.com                     |
|     | Network Interface Usage        | c2n3.provo.novell.com                           | НИВ                                      | <ul> <li>c2n3-vip.provo.novell.com</li> </ul> |
| T   | Otaaraa Oatiaa                 | c2n4.provo.noveII.com                           | HUB                                      | c2n4-vip.provo.noveli.com                     |
| Ĭ   | Storage Option                 |                                                 |                                          |                                               |
| Ý   | Grid Infrastructure Management |                                                 |                                          |                                               |
| Ý   | Create ASM Disk Group          |                                                 |                                          |                                               |
| Ý   | ASM Password                   |                                                 |                                          |                                               |
| Ý   | Operating System Groups        |                                                 |                                          |                                               |
| Ý   | Installation Location          |                                                 |                                          |                                               |
| ~   | Root script execution          |                                                 |                                          |                                               |
| Ý   | Prerequisite Checks            |                                                 |                                          |                                               |
| Ý   | Summary                        |                                                 |                                          |                                               |
| ÷ψ  | Install Product                |                                                 |                                          |                                               |
| 9   | Finish                         | SSH connectivity                                | Use Cluster Configurat                   | ion File                                      |
|     |                                |                                                 |                                          |                                               |
|     |                                |                                                 |                                          |                                               |
|     |                                |                                                 |                                          |                                               |
| •   |                                |                                                 |                                          |                                               |
|     | Help                           |                                                 | < <u>B</u> ack                           | Next > Install Cancel                         |

In the Public Hostname column of the table of cluster nodes, you should see your local node. Click Add to add another node to the cluster. Enter the second node's public name(node2), and virtual IP name (node2-vip), then click OK. Make sure all nodes are selected, then click the SSH Connectivity button at the bottom of the window. After a short period, another message window appears indicating that passwordless SSH connectivity has been established between the cluster nodes. Click **OK** to continue. When returned to the Cluster Node Information window, click **Next** to continue.

#### 5). Specify Network Interface Usage.

| Oracle Grid Infrastructure 12c Release 2 Installer - Step 5 of 16 |                                        |                                              |                              |  |  |
|-------------------------------------------------------------------|----------------------------------------|----------------------------------------------|------------------------------|--|--|
| Specify Network I                                                 | nterface Usage                         |                                              |                              |  |  |
| Configuration Op                                                  | tion Private interfaces a              | re used by Oracle Grid Infrastructure for in | iternode traffic.            |  |  |
| Grid Plug and Pla     Grid Plug and Pla     Cluster Node Info     | v Interface<br>bond1<br>prmation bond0 | Name Subnet<br>137.65.135.0<br>10.1.1.0      | Use for Public ASM & Private |  |  |
| Network Interface                                                 | e Usage                                |                                              |                              |  |  |
| Storage Option                                                    |                                        |                                              |                              |  |  |
| Grid Infrastructur                                                | re Management                          |                                              |                              |  |  |
| Create ASM Disk                                                   | Group                                  |                                              |                              |  |  |
| ASM Password                                                      |                                        |                                              |                              |  |  |
| Operating System                                                  | n Groups                               |                                              |                              |  |  |
| ↓ Installation Locat                                              | tion                                   |                                              |                              |  |  |
| Root script execu                                                 | ition                                  |                                              |                              |  |  |
| Prerequisite Chee                                                 | cks                                    |                                              |                              |  |  |
| Summary                                                           |                                        |                                              |                              |  |  |
| Install Product                                                   |                                        |                                              |                              |  |  |
| - Finish                                                          |                                        |                                              |                              |  |  |
|                                                                   |                                        |                                              |                              |  |  |
| Help                                                              |                                        |                                              | < Back Next > Install Cancel |  |  |

Verify that each interface has the correct interface type associated with it. If you have network interfaces that should not be used by Oracle Clusterware, then set the network interface type to **Do Not Use**. For example, if you have only two network interfaces, then set the public interface to have a Use For value of Public and set the private network interface to have a Use For value of ASM & Private, then click **Next** to continue.

## 6). Storage Option Information.

| O<br>Storage Option Information                                                                                                    | racle Grid Infrastructure 12c Release 2 Installer - Step 6 of 16 ×<br>CRACLE 12 <sup>c</sup>                                                                                                    |
|----------------------------------------------------------------------------------------------------|----------------------------------------------------------------------------------------------------|
| Configuration Option   Cluster Configuration   Grid Plug and Play   Cluster Node Information   Network Interface Usage   Storage Option   Grid Infrastructure Management   Create ASM Disk Group   ASM Password   Operating System Groups   Installation Location   Prerequisite Checks   Summary   Install Product   Finish | Oracle Cluster Registry (OCR) files, voting disk files and other clusterware data will be configured with Oracle<br>ASM. You can choose to configure Oracle ASM on block devices or on a NFS location.<br>Configure <u>ASM using block devices</u><br>Configure ASM on NF <u>S</u> |
| Help                                                                                                    | < Back Next > Install Cancel                                                                                                    |

Choose option "Configure ASM using block devices", then click Next to continue.

#### 7). Grid Infrastructure Management Repository Option.

|     | Oracle Grid Infrastructure 12c Release 2 Installer - Step 7 of 16                                                                                                    |                                                                                 |                                            |                                     |              |
|-----|----------------------------------------------------------------------------------------------------|---------------------------------------------------------------------------------|--------------------------------------------|-------------------------------------|--------------|
| Gri | d Infrastructure Manageme                                                                                                    | nt Repository Option                                                            |                                            |                                     | 1 <b>2</b> ° |
|     | Configuration Option         Cluster Configuration         Grid Plug and Play         Cluster Node Information         Network Interface Usage         Storage Option         Grid Infrastructure Management         Create ASM Disk Group         ASM Password         Operating System Groups         Installation Location         Prerequisite Checks         Summary         Install Product         Finish | Do you want to create a separate<br>Management Repository (GIMR) o<br>Yes<br>No | Automatic Storage Management (ASN<br>data? | 4) disk group for the Grid Infrastr | ucture       |
|     | Help                                                                                                    |                                                                                 | < <u>B</u> ac                              | k Next >                            | Cancel       |

Choose whether you want to store the Grid Infrastructure Management Repository in a separate Oracle ASM disk group, then click **Next** to continue.

## 8). Create ASM Disk Group.

| 0                                                                                                    | racle Grid Infras                                                                                                    | tructure 12c Release 2 Installer - S                                                            | Step 8 of 1                                    | 5                                                             | ×                                                  |
|----------------------------------------------------------------------------------------------------|----------------------------------------------------------------------------------------------------|-------------------------------------------------------------------------------------------------|------------------------------------------------|---------------------------------------------------------------|----------------------------------------------------|
| Create ASM Disk Group                                                                                                    |                                                                                                    |                                                                                                 | GRI                                            |                                                               |                                                    |
| Configuration Option<br>Cluster Configuration<br>Grid Plug and Play<br>Cluster Node Information<br>Network Interface Usage | OCR and Voting dis<br>Disk group.<br>Disk group name<br>Redundancy<br>Allocation <u>U</u> nit Size                                                         | k data will be stored in the following ASM Dis<br>SUSEDEMO<br>O Flex O High O Normal D External | ik group. Selec                                | t disks and ch                                                | naracteristics of this                             |
| <u>Storage Option</u> Grid Infrastructure Management                                                                       | Select Disks                                                                                                    |                                                                                                 | Sh                                             | ow Candidate/                                                 | Provisioned Disks 🔻                                |
| Create ASM Disk Group                                                                                                    | /dev/oradata                                                                                                    | Disk Path                                                                                       | Size (in MB)<br>102400                         | Status<br>Candidate                                           | Failure Group                                      |
| ASM Password     Operating System Groups     Installation Location                                                         | <ul> <li>✓ /dev/oradata</li> <li>✓ /dev/oradata</li> <li>✓ /dev/oradata</li> <li>✓ /dev/oradata</li> <li>✓ /dev/oradata</li> <li>✓ /dev/oradata</li> </ul> | /dstdisk2<br>/dstdisk3<br>/newdisk21<br>/newdisk22<br>/newdisk23                                | 102400<br>102400<br>102399<br>102399<br>102399 | Candidate<br>Candidate<br>Candidate<br>Candidate<br>Candidate |                                                    |
| Prerequisite Checks<br>Summary<br>Install Product<br>Finish                                                                | Specify <u>Failure</u> G<br>Configure Oracl<br>Select this option t<br>by Oracle ASM.                                                                      | roups<br>e ASM <u>F</u> ilter Driver<br>o configure ASM Filter Driver(AFD) to simplify          | y configuration                                | Char                                                          | nge Discovery <u>P</u> ath<br>nent of disk devices |
| <►<br>                                                                                                    |                                                                                                    | [                                                                                               | < <u>B</u> ack                                 | Next >                                                        | Install Cancel                                     |

Depending on your needs to creat ASM Disk Group, then click **Next** to continue.

#### 9). Specify ASM Password.

| Specify ASM Password GRID INFRASTRUCTURE |                                                          |                                                                                   |                                                                           |                                                                  |
|------------------------------------------|----------------------------------------------------------|-----------------------------------------------------------------------------------|---------------------------------------------------------------------------|------------------------------------------------------------------|
| Configuration Option                     | The new Oracle<br>privileges for ad<br>privileges to mor | Automatic Storage Manage<br>ministration. Oracle recom<br>nitor the ASM instance. | ement (Oracle ASM) instance requi<br>mends that you create a less privile | res its own SYS user with SYSASM<br>ged ASMSNMP user with SYSDBA |
| Grid Plug and Play                       | Specify the pass                                         | word for these user accour                                                        | nts.                                                                      |                                                                  |
| Cluster Node Information                 | 🔿 Use <u>d</u> ifferent                                  | passwords for these accou                                                         | unts                                                                      |                                                                  |
| Network Interface Usage                  |                                                          |                                                                                   |                                                                           |                                                                  |
| Storage Option                           |                                                          | Password                                                                          | Confirm Password                                                          |                                                                  |
| Grid Infrastructure Management           | S <u>Y</u> S                                             |                                                                                   |                                                                           |                                                                  |
| Create ASM Disk Group                    | ASMSNMP                                                  |                                                                                   |                                                                           |                                                                  |
| ASM Password                             |                                                          |                                                                                   |                                                                           |                                                                  |
| Operating System Groups                  | ) Use <u>s</u> ame pa                                    | sswords for these account                                                         | S                                                                         |                                                                  |
| Installation Location                    |                                                          |                                                                                   |                                                                           |                                                                  |
| Root script execution                    | Specify Pas                                              | sword:                                                                            | Confirm Password                                                          | •••••                                                            |
| Prerequisite Checks                      |                                                          |                                                                                   |                                                                           |                                                                  |
| Summary                                  |                                                          |                                                                                   |                                                                           |                                                                  |
| Install Product                          |                                                          |                                                                                   |                                                                           |                                                                  |
| Finish                                   |                                                          |                                                                                   |                                                                           |                                                                  |
|                                          |                                                          |                                                                                   |                                                                           |                                                                  |
|                                          |                                                          |                                                                                   |                                                                           |                                                                  |
|                                          |                                                          |                                                                                   |                                                                           |                                                                  |

Choose the same password for the Oracle ASM SYS and ASMSNMP account, or specify different passwords for each account, then click **Next** to continue.

## 10). Failure Isolation Support.

| Oracle Grid Infrastructure 12c Release 2 Installer - Step 10 of 18 ×                                                                                                    |                                                                                                    |  |
|----------------------------------------------------------------------------------------------------|----------------------------------------------------------------------------------------------------|--|
| Failure Isolation Support                                                                                                    |                                                                                                    |  |
| Configuration Option Cluster Configuration Grid Plug and Play Cluster Node Information Network Interface Usage Storage Option Grid Infrastructure Management Create ASM Disk Group ASM Password Evidem Inclusion | Choose one of the following Failure Isolation Support options.          Use Intelligent Platform Management Interface (IPMI)         To ensure successful installation with IPMI enabled, ensure your IPMI drivers are properly installed and enabled.         User Name :         Password : |  |
| Management Options     Operating System Groups     Installation Location     Root script execution     Prerequisite Checks     Summary     Install Product     Finish                                            |                                                                                                    |  |
| Help                                                                                                    | < <u>Back</u> <u>Next</u> <u>Install</u> Cancel                                                                                                    |  |

Select the option **"Do not use Intelligent Platform Management Interface** (IPMI)", then click **Next** to continue.

## 11). Specify Management Options.

| Oracle Grid Infrastructure 12c Release 2 Installer - Step 11 of 18 × |                                                                                                    |  |
|----------------------------------------------------------------------|----------------------------------------------------------------------------------------------------|--|
| Specify Management Options                                           |                                                                                                    |  |
| Configuration Option                                                 | You can configure to have this instance of Oracle Grid Infrastructure and Oracle Automatic Storage Management<br>to be managed by Enterprise Manager Cloud Control. Specify the details of the Cloud Control configuration to<br>perform the registration. |  |
| Grid Plug and Play                                                   | Register with Enterprise Manager (EM) Cloud Control                                                                                                    |  |
| Cluster Node Information                                             | OMS host:                                                                                                    |  |
| Network Interface Usage                                              | QMS port:                                                                                                    |  |
| Storage Option                                                       |                                                                                                    |  |
| Grid Infrastructure Management                                       |                                                                                                    |  |
| Create ASM Disk Group                                                | EM Admin Password:                                                                                                    |  |
| ASM Password                                                         |                                                                                                    |  |
| Failure Isolation                                                    |                                                                                                    |  |
| Management Options                                                   |                                                                                                    |  |
| Operating System Groups                                              |                                                                                                    |  |
| <ul> <li>↓ Installation Location</li> </ul>                          |                                                                                                    |  |
| Root script execution                                                |                                                                                                    |  |
| Ý Prerequisite Checks                                                |                                                                                                    |  |
| ý Summary                                                            |                                                                                                    |  |
| <ul> <li>↓ Install Product</li> </ul>                                |                                                                                                    |  |
| ⊖ Finish                                                             |                                                                                                    |  |
|                                                                      |                                                                                                    |  |
| Help                                                                 | < <u>Back</u> <u>Next</u> <u>Install</u> <u>Cancel</u>                                                                                                    |  |

Selected/Deselected the option "Register with EM...", then click Next to continue.

### 12). Privileged Operating System Groups.

r

| Oracle Grid Infrastructure 12c Release 2 Installer - Step 12 of 19 ×                                                                                                    |                                                                                                    |  |
|----------------------------------------------------------------------------------------------------|----------------------------------------------------------------------------------------------------|--|
| Privileged Operating System                                                                                                    | Groups ORACLE GRID INFRASTRUCTURE 12C                                                                                                    |  |
| Configuration Option<br>Cluster Configuration<br>Grid Plug and Play<br>Cluster Node Information<br>Network Interface Usage<br>Storage Option<br>Grid Infrastructure Managemen<br>Create ASM Disk Group<br>ASM Password<br>Failure Isolation<br>Management Options<br>Operating System Groups<br>Installation Location<br>Create Inventory<br>Root script execution<br>Prerequisite Checks<br>Summary<br>Install Product<br>Finish ▼ | Select the name of the operating system group, that you want to use for operating system authentication to<br>Oracle AsM Administrator (OSASM) Group dba<br>Oracle ASM <u>D</u> BA (OSDBA for ASM) Group <b>Oracle ASM <u>O</u>perator (OSOPER for ASM) Group (Optional)</b> |  |
| Help                                                                                                    | < <u>Back</u> <u>N</u> ext > <u>Install</u> Cancel                                                                                                    |  |

Accept the default operating system group names for Oracle ASM administration, then click **Next** to continue.

#### 13). Specify Installation Location.

r

| Oracle Grid Infrastructure 12c Release 2 Installer - Step 13 of 18 × |                                                                                                    |                        |
|----------------------------------------------------------------------|----------------------------------------------------------------------------------------------------|------------------------|
| Specify Installation Location                                        |                                                                                                    | <b>12</b> <sup>c</sup> |
| Configuration Option                                                 | Specify the Oracle Grid Infrastructure for a Cluster Oracle base. By default, Oracle Grid Infrastructure<br>installed in a path indicating the Oracle Grid Infrastructure release and grid infrastructure software o | e is<br>wner.          |
| Grid Plug and Play                                                   | Oracle base: /home/oracle/grid_base                                                                                                    | Browse                 |
| <u>Cluster Node Information</u> <u>Network Interface Usage</u>       | This software directory is the Oracle Grid Infrastructure home directory.                                                                                                    |                        |
| <ul> <li><u>Storage Option</u></li> </ul>                            | Software location: /home/oracle/grid                                                                                                    |                        |
| Grid Infrastructure Management                                       |                                                                                                    |                        |
| Create ASM Disk Group                                                |                                                                                                    |                        |
| ASM Password                                                         |                                                                                                    |                        |
| Failure Isolation                                                    |                                                                                                    |                        |
| Management Options                                                   |                                                                                                    |                        |
| Operating System Groups                                              | _                                                                                                    |                        |
| Installation Location                                                | -                                                                                                    |                        |
| Root script execution                                                |                                                                                                    |                        |
| <ul> <li>Prerequisite Checks</li> </ul>                              |                                                                                                    |                        |
| Summary                                                              |                                                                                                    |                        |
| Install Product                                                      |                                                                                                    |                        |
| U Finish                                                             |                                                                                                    |                        |
|                                                                      |                                                                                                    |                        |
| <u>H</u> elp                                                         | Seck Next > Install                                                                                                    | Cancel                 |

7

Specify the directory to use for the Oracle base for the Oracle Grid Infrastructure installation, then click **Next** to continue. The Oracle base directory must be different from the Oracle home directory.

# 14). Create Inventory.

| Oracle Grid Infrastructure 12c Release 2 Installer - Step 14 of 19 ×                                                                                                    |                                                                                                    |  |  |
|----------------------------------------------------------------------------------------------------|----------------------------------------------------------------------------------------------------|--|--|
| Create Inventory                                                                                                    |                                                                                                    |  |  |
| Configuration Option Cluster Configuration Grid Plug and Play Cluster Node Information Network Interface Usage Storage Option Grid Infrastructure Manageme Create ASM Disk Group ASM Password Failure Isolation Management Options Operating System Groups Installation Location Root script execution Prerequisite Checks Summary Install Product Finish | You are starting your first installation on this host. Specify a directory for installation metadata files (for example, install log files). This directory is called the "inventory directory". The installer automatically sets up subdirectories for each product to contain inventory data. The subdirectory for each product typically requires 150 kilobytes of disk space.         Inventory Directory:       /home/oracle/oralnventory         Members of the following operating system group (the primary group) will have write permission to the inventory directory (oralnventory).         oralnventory Group Name:       oinstall |  |  |
| Help                                                                                                    | < Back Next > Install Cancel                                                                                                    |  |  |

Change the path for the inventory directory, if required. Then, click **Next** to continue.

#### 15). Root script execution configuration.

| Oracle Grid Infrastructure 12c Release 2 Installer - Step 15 of 19 ×                                                                                                    |                                                                                                    |  |
|----------------------------------------------------------------------------------------------------|----------------------------------------------------------------------------------------------------|--|
| Root script execution configuration                                                                                                    |                                                                                                    |  |
| Configuration Option Cluster Configuration Grid Plug and Play Cluster Node Information Network Interface Usage Storage Option Grid Infrastructure Managemen Create ASM Disk Group ASM Password Failure Isolation Management Options Operating System Groups Installation Location Create Inventory Root script execution Prerequisite Checks Summary Install Product                                                                                                    | During the software configuration, certain operations have to be performed as 'root' user. You can choose to have the installer perform these operations automatically by specifying inputs for one of the options below. The input specified will also be used by the installer to perform additional prerequisite checks. |  |
| <ul> <li>▲</li> <li>▲</li></ul> | <u>Back</u> <u>Next &gt;</u> <u>Install</u> Cancel                                                                                                    |  |

Select the option to **Automatically run configuration scripts**. Enter the credentials for the root user or a sudo account,then click **Next** to continue.

Alternatively, you can Run the scripts manually as the root user at the end of the installation process when prompted by the installer.

### 16). Perform Prerequisite Checks.

~

| 0                                                                                                    | acle Grid Infrastructure 12c Release 2 Installer - Step 16 of 19                                                                                                    | ×                                                                                            |
|----------------------------------------------------------------------------------------------------|----------------------------------------------------------------------------------------------------|----------------------------------------------------------------------------------------------|
| Perform Prerequisite Checks                                                                                                    |                                                                                                    |                                                                                              |
| Configuration Option Cluster Configuration Grid Plug and Play Cluster Node Information Network Interface Usage Storage Option Grid Infrastructure Managemen Create ASM Disk Group ASM Password Failure Isolation Management Options Operating System Groups Installation Location Create Inventory Root script execution Prerequisite Checks | Verification Result         Some of the minimum requirements for installation are not completed. Review ar following table, and recheck the system.         Check Again       Fix & Check Again         Show Failed       Image: All Nodes         Checks       Checks         Checks       Image: All Nodes         Image: Checks       Image: All Nodes         Image: Checks       Image: Checks         Image: Checks       Image: Checks | Ind fix the issues listed in the Ignore All Ignore All Status Fixable Warning Yes Warning No |
|                                                                                                    | Checks that OS network parameter NOZEROCONF is set to yes or the parameter liset in case of SUSE Linux. (more details)<br>Check Failed on Nodes: [c2n4, c2n3, c2n2, c2n1]                                                                                                    | .INKLOCAL_INTERFACES is not                                                                  |
| Help                                                                                                    | < Back                                                                                                    | t > Install Cancel                                                                           |

Perform Pre-Check as shown above; Click **Fix&Check Again** to recheck the system.

| 0                                                                                                    | racle Grid Infrastructure 12c Release 2 Installer - Step 16 of 19 ×                                                                                                    |
|----------------------------------------------------------------------------------------------------|----------------------------------------------------------------------------------------------------|
| Perform Prerequisite Checks                                                                                                    |                                                                                                    |
| Configuration Option<br>Cluster Configuration<br>Grid Plug and Pla                                                                                                    | Verification Result Some of the minimum requirements for installation are not completed. Review and fix the issues listed in the following table, and recheck the system.                                                                                                    |
| Cluster Node Infe     Network Interfac     Some of the needs to be r     (/tmp/GridSe     using the priv <u>Create ASM Disk     ASM Password     Failure Isolation     Management Opt     Management Opt     </u> | Fixup Script       Image: Script         prerequisites have failed on the following nodes. Installer has generated a fixup script that in as a privileged user (root). Installer will run the fixup script tupActions2018-08-21_00-56-27AM/CVU_12.2.0.1.0_oracle/runfixup.sh) on the listed nodes ileged user credentials provided earlier. Click "OK" to proceed.       tus       Fixable         Image: No       Image: No       Image: No       Image: No         Image: No       Image: No       Image: No       Image: No         Image: No       Image: No       Image: No       Image: No         Image: No       Image: No       Image: No       Image: No         Image: No       Image: No       Image: No       Image: No         Image: No       Image: No       Image: No       Image: No         Image: No       Image: No       Image: No       Image: No         Image: No       Image: No       Image: No       Image: No         Image: No       Image: No       Image: No       Image: No         Image: No       Image: No       Image: No       Image: No         Image: No       Image: No       Image: No       Image: No         Image: No       Image: No       Image: No       Image: No         Image: No       Image: No       Image: No       Image: No         Im |
|                                                                                                    | OK Cancel         Checks that OS network parameter NOZEROCONF is set to yes or the parameter LINKLOCAL_INTERFACES is not set in case of SUSE Linux. (more details)         Check Failed on Nodes: [c2n4, c2n3, c2n2, c2n1]                                                                                                    |
| Help                                                                                                    | < <u>Back</u> <u>N</u> ext > <u>Install</u> Cancel                                                                                                    |

Follow the prompts, manual run Fixup Script as "root" user on each node, then click **OK**.

c2n1:/home # /tmp/GridSetupActions2018-08-21\_00-56-27AM/CVU\_12.2.0.1.0\_oracle/runfixup.sh
All Fix-up operations were completed successfully.
c2n1:/home # []

(**Note:** CVU checks are working as expected with exception of zeroconf check; a fix will be in the next distributed CVU.)

| Oracle Grid Infrastructure 12c Release 2 Installer - Step 16 of 19 ×                            |   |                                                                                                    | ×            |
|-------------------------------------------------------------------------------------------------|---|----------------------------------------------------------------------------------------------------|--------------|
| Perform Prerequisite Check                                                                      | s |                                                                                                    | С            |
| Configuration Option<br>Cluster Configuration<br>Grid Plug and Play<br>Cluster Node Information | • | Verification Result       Fixup Result         Some of the minimum requirements for installation are not completed. Review and fix the issues listed in the following table, and recheck the system.         Check Again       Eix & Check Again         Show Failed       Image: Check Again         Checks       Status                                                                                                    | ]            |
| <u>Network Interface Usage</u> Storage Option <u>Grid Infrastructure Management</u>             |   | Checks      Sector Hadre      Market      Market |              |
| <u>Create ASM Disk Group</u> <u>ASM Password</u> <u>Failure Isolation</u>                       |   |                                                                                                    |              |
| <u>Management Options</u> <u>Operating System Groups</u> <u>Installation Location</u>           |   |                                                                                                    |              |
| Create Inventory     Root script execution     Prerequisite Checks                              |   |                                                                                                    |              |
| Summary     Install Product     Finish                                                          | • | Checks that OS network parameter NOZEROCONF is set to yes or the parameter LINKLOCAL_INTERFACES is not set in case of SUSE Linux. (more details)<br>Check Failed on Nodes: [c2n4, c2n3, c2n2, c2n1]                                                                                                    |              |
| < ► ► ► ► ► ► ► ► ► ► ► ► ► ► ► ► ► ► ►                                                         |   | < <u>Back</u> <u>Next</u> <u>Install</u> <u>Cancel</u>                                                                                                    | _<br>]<br>]/ |

Select option "Ignore All", then click Next to continue.

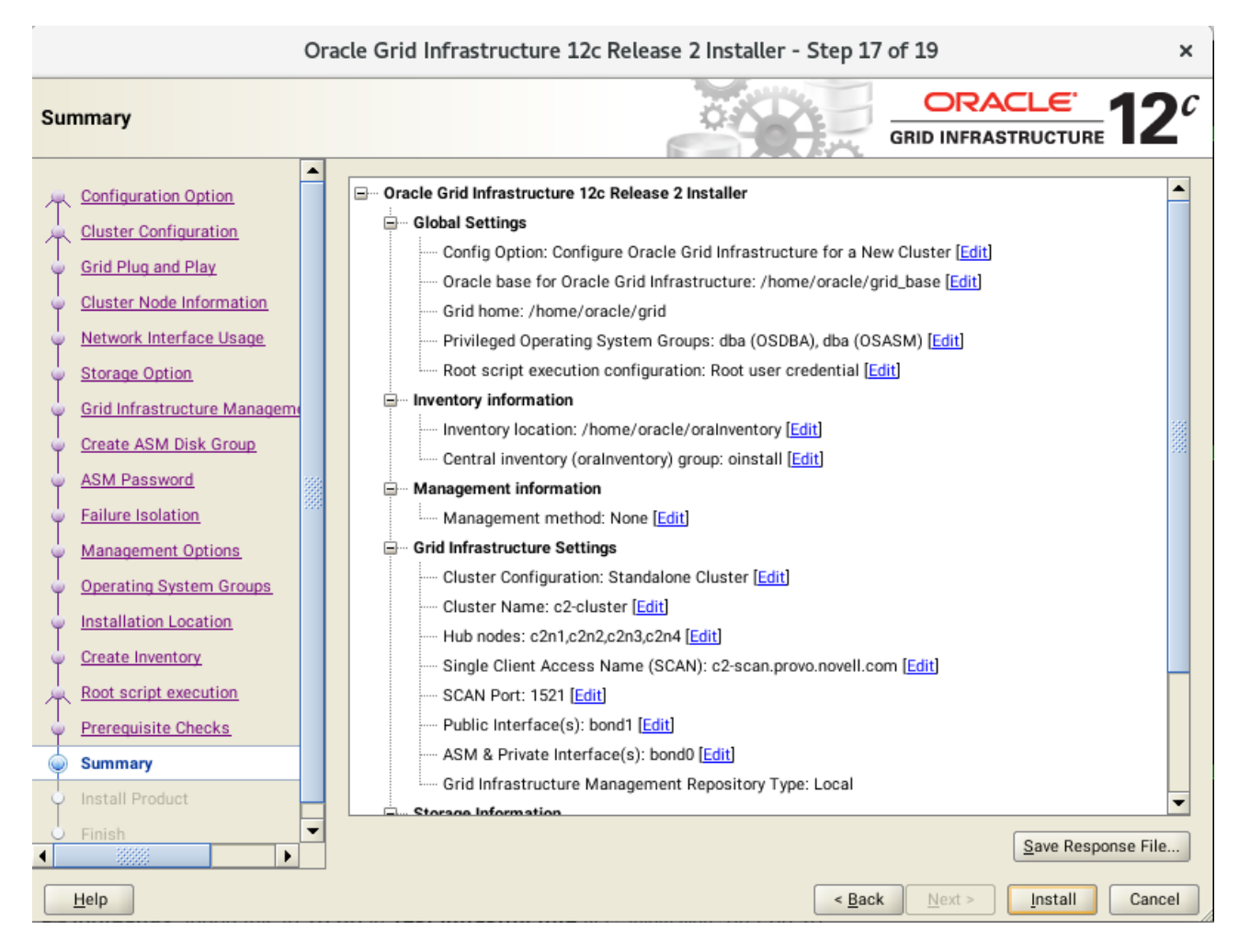

Installation Summary as shown above, click Install to continue.

### 18). Install Product.

|                                                                                                    | Oracle Grid Infrastructure 12c Release 2 Installer - Step 18 of 19                                    | ×                                        |
|----------------------------------------------------------------------------------------------------|----------------------------------------------------------------------------------------------------|------------------------------------------|
| Install Product                                                                                                    |                                                                                                    | E 12 <sup>C</sup>                        |
| Configuration Option<br>Cluster Configuration<br>Grid Plug and Play<br>Cluster Node Information<br>Network Interface Usage | Progress     15%     Copying /home/oracle/grid to remote nodes     Status                             | Succeeded                                |
| Grid Infrastructure Manageme     Create ASM Disk Group                                                                     | Configure Eccal Node     Prepare     Link binaries     Setup                                          | Succeeded<br>Succeeded<br>Succeeded      |
| ASM Password<br>Failure Isolation                                                                                          | Copy Files to Remote Nodes Configure Remote Nodes  Prepare Setup                                      | Pending<br>Pending<br>Pending<br>Pending |
| Operating System Groups                                                                                                    | Setup Oracle Base<br>Execute Root Scripts<br>Configure Oracle Grid Infrastructure for a Cluster       | Pending<br>Pending<br>Pending            |
| Create Inventory<br>Root script execution<br>Prerequisite Checks<br>Summary                                                | Details                                                                                               | <u>R</u> etry <u>S</u> kip               |
| Install Product Finish                                                                                                    | GRACLE Maximum Availability<br>GRID INFRASTRUCTURE 12 <sup>C</sup> Eliminate Downtime and Idle Redund | dancy                                    |
| <u>H</u> elp                                                                                                    | < <u>B</u> ack <u>N</u> ext > <u>I</u> ns                                                             | tall Cancel                              |

Installer prompted you to run the orainstRoot.sh and root.sh scripts. Click Yes.

|                                                                                                    | Oracle Grid Infrastructure 12c Release 2 Installer - Step 18 of 19                                                                                                    | ×                                                                                                    |
|----------------------------------------------------------------------------------------------------|----------------------------------------------------------------------------------------------------|----------------------------------------------------------------------------------------------------|
| Install Product                                                                                                    |                                                                                                    | LE <b>12</b> <sup>C</sup>                                                                                         |
| Configuration Option<br>Cluster Configuration<br>Grid Plug and Play<br>Cluster Node Information                                                         | Progress     44% Saving Cluster Inventory                                                                                                    |                                                                                                    |
| Network Interface Us     Storage Option                                                                                                    | Oracle Grid Infrastructure 12c Release 2 Installer                                                                                                    | Succeeded                                                                                                    |
| Grid Infrastructure M<br>Grid Infrastructure M<br>Create ASM Disk Gro<br>ASM Password<br>Failure Isolation<br>Management Options<br>Operating System Gr | Configuration scripts generated by the Installer need to be run as a privileged user (root). Installer will run these scripts using the privileged user credentials provided earlier. Are you sure you want to continue ?  Yes No | Succeeded<br>Succeeded<br>Succeeded<br>Succeeded<br>Succeeded<br>Succeeded<br>Succeeded<br>In Progress<br>Pending |
| Installation Location     Create Inventory     Root script execution     Prerequisite Checks     Summary                                                |                                                                                                    | Pending                                                                                                    |
| Install Product Finish                                                                                                    | GRID INFRASTRUCTURE 12 <sup>c</sup> Consolidate. Compress.                                                                                                    | Control.                                                                                                    |
| Help                                                                                                    | < <u>B</u> ack <u>N</u> ext >                                                                                                    | Install Cancel                                                                                                    |

Continue monitoring the installation until the Finish window appears.

```
19). Finish.
```

| Oracle Grid Infrastructure 12c Release 2 Installer - Step 19 of 19 × |                   |   |                                                                               |
|----------------------------------------------------------------------|-------------------|---|-------------------------------------------------------------------------------|
| Finish                                                               |                   |   |                                                                               |
| 火 Configura                                                          | tion Option       |   | The configuration of Oracle Grid Infrastructure for a Cluster was successful. |
| Cluster C                                                            | onfiguration      |   |                                                                               |
| Grid Plug                                                            | and Play          |   |                                                                               |
| Cluster N                                                            | ode Information   |   |                                                                               |
| Network I                                                            | nterface Usage    |   |                                                                               |
| Storage C                                                            | ption             |   |                                                                               |
| Grid Infra                                                           | structure Managem |   |                                                                               |
| Create AS                                                            | iM Disk Group     |   |                                                                               |
| ASM Pas                                                              | sword             |   |                                                                               |
| Failure Is                                                           | olation           |   |                                                                               |
| ↓ Managerr                                                           | ent Options       |   |                                                                               |
| ↓ Operating                                                          | System Groups     |   |                                                                               |
| Installatio                                                          | n Location        |   |                                                                               |
| Create Inv                                                           | ventory           |   |                                                                               |
| Root scrip                                                           | ot execution      |   |                                                                               |
| Prerequis                                                            | ite Checks        |   |                                                                               |
| Summary                                                              |                   |   |                                                                               |
| Unstall Pro                                                          | oduct             |   |                                                                               |
| 🍥 Finish                                                             |                   | 9 |                                                                               |
| 4                                                                    | •                 |   |                                                                               |
| Help                                                                 |                   |   | < <u>Back</u> <u>Next</u> <u>Install</u> <u>Close</u>                         |

Click **Close** to complete the installation process and exit the installer.

#### 1-3. Post-Install Checks.

1).Check Oracle Clusterware health.

oracle@c2n1:/home/oracle> /home/oracle/grid/bin/crsctl check cluster -all \*\*\*\*\* c2n1: CRS-4537: Cluster Ready Services is online CRS-4529: Cluster Synchronization Services is online CRS-4533: Event Manager is online c2n2: CRS-4537: Cluster Ready Services is online CRS-4529: Cluster Synchronization Services is online CRS-4533: Event Manager is online \*\*\*\*\* c2n3: CRS-4537: Cluster Ready Services is online CRS-4529: Cluster Synchronization Services is online CRS-4533: Event Manager is online \*\*\*\*\* \*\*\*\*\*\*\* c2n4: CRS-4537: Cluster Ready Services is online CRS-4529: Cluster Synchronization Services is online CRS-4533: Event Manager is online 

#### 2). Check Oracle Clusterware resources.

oracle@c2n1:/home/oracle> /home/oracle/grid/bin/srvctl status nodeapps VIP 137.65.135.76 is enabled VIP 137.65.135.76 is running on node: c2n1 VIP 137.65.135.77 is enabled VIP 137.65.135.77 is running on node: c2n2 VIP 137.65.135.78 is enabled VIP 137.65.135.78 is running on node: c2n3 VIP 137.65.135.79 is enabled VIP 137.65.135.79 is running on node: c2n4 Network is enabled Network is running on node: c2n1 Network is running on node: c2n2 Network is running on node: c2n4 Network is running on node: c2n3 ONS is enabled ONS daemon is running on node: c2n1 ONS daemon is running on node: c2n2 ONS daemon is running on node: c2n4 ONS daemon is running on node: c2n3

# 3). Check status of designated resources.

/home/oracle/grid/bin/crsctl stat res -t

| Local Resources  ora ASMNET1LSNR_ASM.Isnr ONLINE ONLINE c2n1 STABLE ONLINE ONLINE c2n2 STABLE ONLINE ONLINE c2n3 STABLE OFALINE ONLINE C2n1 STABLE ONLINE ONLINE c2n1 STABLE ONLINE ONLINE c2n2 STABLE ONLINE ONLINE c2n3 STABLE ONLINE ONLINE c2n4 STABLE ONLINE ONLINE c2n4 STABLE ONLINE ONLINE c2n4 STABLE ONLINE ONLINE c2n4 STABLE ONLINE ONLINE c2n3 STABLE ONLINE ONLINE c2n3 STABLE ONLINE ONLINE c2n4 STABLE ONLINE ONLINE c2n3 STABLE ONLINE ONLINE c2n3 STABLE ONLINE ONLINE c2n3 STABLE ONLINE ONLINE c2n3 STABLE ONLINE ONLINE c2n3 STABLE ONLINE ONLINE c2n3 STABLE ONLINE ONLINE c2n3 STABLE ONLINE ONLINE c2n4 STABLE ONLINE ONLINE c2n3 STABLE ONLINE ONLINE c2n4 STABLE ONLINE ONLINE c2n4 STABLE ONLINE ONLINE c2n3 STABLE ONLINE ONLINE c2n4 STABLE ONLINE ONLINE c2n3 STABLE ONLINE ONLINE c2n3 STABLE ONLINE ONLINE c2n3 STABLE ONLINE ONLINE c2n3 STABLE ONLINE ONLINE c2n3 STABLE ONLINE ONLINE c2n3 STABLE ONLINE ONLINE c2n3 STABLE ONLINE ONLINE c2n4 STABLE ONLINE ONLINE c2n3 STABLE ONLINE ONLINE c2n3 STABLE ONLINE ONLINE c2n4 STABLE ONLINE ONLINE c2n3 STABLE ONLINE ONLINE c2n3 STABLE ONLINE ONLINE c2n4 STABLE ONLINE ONLINE c2n4 STABLE ONLINE ONLINE c2n3 STABLE ONLINE ONLINE c2n3 STABLE ONLINE ONLINE c2n4 STABLE ONLINE ONLINE c2n4 STABLE ONLINE ONLINE c2n4 STABLE ONLINE ONLINE c2n4 STABLE ONLINE ONLINE c2n4 STABLE ONLINE ONLINE c2n4 STABLE ONLINE ONLINE c2n4 STABLE ONLINE ONLINE c2n3 STABLE ONLINE ONLINE c2n4 STABLE ONLINE ONLINE c2n4 STABLE ONLINE ONLINE c2n3 STABLE ONLINE ONLINE c2n4 STABLE ONLINE ONLINE c2n3 STABLE ONLINE ONLINE c2n4 STABLE ONLINE ONLINE c2n4 STABLE ONLINE ONLINE c2n1 STABLE ONLINE ONLINE c2n1 STABLE ONLINE ONLINE c2n1 STABLE ONLINE ONLINE c2n1 STABLE ONLINE ONLINE c2n1 STABLE ONLINE ONLINE c2n1 STABLE OTALISTENER_SCAN3.Isnr 1 ONLINE ONLINE c2n1 STABLE OTALISTENER SCAN3.ISNR 1 ONLINE ONLINE c2n1 STABLE OTALISTENER SCAN3.ISNR 1 ONLINE ONLINE c2n1 STABLE OTALISTENER SCAN3.ISNR 1 ONLINE ONLINE c2n1 STABLE OTALISTENER SCAN3.ISNR 1 ONLINE ONLINE c2n1 STABLE OTALISTENER OTALISTENER SCAN3.ISNR 1 ONLINE ONLINE c2n1 ST                                                                                                    | Name                 | Target State       | Server       | State details        |
|----------------------------------------------------------------------------------------------------|----------------------|--------------------|--------------|----------------------|
| ora.ASMNET1LSNR_ASM.Isnr<br>ONLINE ONLINE c2n1 STABLE<br>ONLINE ONLINE c2n3 STABLE<br>ONLINE OFFLINE c2n4 STABLE<br>OFFLINE OFFLINE c2n4 STABLE<br>ONLINE ONLINE c2n1 STABLE<br>ONLINE ONLINE c2n3 STABLE<br>ONLINE ONLINE c2n3 STABLE<br>ONLINE ONLINE c2n3 STABLE<br>ONLINE ONLINE c2n4 STABLE<br>ONLINE ONLINE c2n4 STABLE<br>ONLINE ONLINE c2n2 STABLE<br>ONLINE ONLINE c2n3 STABLE<br>ONLINE ONLINE c2n3 STABLE<br>ONLINE ONLINE c2n3 STABLE<br>ONLINE ONLINE c2n3 STABLE<br>ONLINE ONLINE c2n3 STABLE<br>ONLINE ONLINE c2n3 STABLE<br>ONLINE ONLINE c2n3 STABLE<br>OFFLINE OFFLINE c2n4 STABLE<br>ONLINE ONLINE c2n3 STABLE<br>ONLINE ONLINE c2n3 STABLE<br>ONLINE ONLINE c2n3 STABLE<br>ONLINE ONLINE c2n3 STABLE<br>ONLINE ONLINE c2n3 STABLE<br>ONLINE ONLINE c2n4 STABLE<br>ONLINE ONLINE c2n4 STABLE<br>ONLINE ONLINE c2n4 STABLE<br>ONLINE ONLINE c2n4 STABLE<br>ONLINE ONLINE c2n3 STABLE<br>ONLINE ONLINE c2n4 STABLE<br>ONLINE ONLINE c2n3 STABLE<br>ONLINE ONLINE c2n3 STABLE<br>ONLINE ONLINE c2n3 STABLE<br>ONLINE ONLINE c2n4 STABLE<br>ONLINE ONLINE c2n3 STABLE<br>ONLINE ONLINE c2n3 STABLE<br>ONLINE ONLINE c2n4 STABLE<br>ONLINE ONLINE c2n3 STABLE<br>ONLINE ONLINE c2n3 STABLE<br>ONLINE ONLINE c2n1 169.254.207.176 10.1<br>.1.1,STABLE<br>ONLINE ONLINE c2n3 STABLE<br>ONLINE ONLINE c2n                                                                                                    | Local R              | esources           |              |                      |
| ONLINE ONLINE c2n1 STABLE<br>ONLINE ONLINE c2n3 STABLE<br>OFFLINE OFFLINE c2n3 STABLE<br>OFFLINE OFFLINE c2n4 STABLE<br>ONLINE ONLINE c2n1 STABLE<br>ONLINE ONLINE c2n2 STABLE<br>ONLINE ONLINE c2n3 STABLE<br>ONLINE ONLINE c2n3 STABLE<br>ONLINE ONLINE c2n4 STABLE<br>ONLINE ONLINE c2n2 STABLE<br>ONLINE ONLINE c2n2 STABLE<br>ONLINE ONLINE c2n3 STABLE<br>ONLINE ONLINE c2n3 STABLE<br>ONLINE ONLINE c2n4 STABLE<br>ONLINE ONLINE c2n4 STABLE<br>ONLINE ONLINE c2n4 STABLE<br>ONLINE ONLINE c2n3 STABLE<br>ONLINE ONLINE c2n3 STABLE<br>ONLINE ONLINE c2n4 STABLE<br>ONLINE ONLINE c2n3 STABLE<br>ONLINE ONLINE c2n3 STABLE<br>ONLINE ONLINE c2n4 STABLE<br>ONLINE ONLINE c2n4 STABLE<br>ONLINE ONLINE c2n3 STABLE<br>ONLINE ONLINE c2n4 STABLE<br>ONLINE ONLINE c2n4 STABLE<br>ONLINE ONLINE c2n4 STABLE<br>ONLINE ONLINE c2n4 STABLE<br>ONLINE ONLINE c2n4 STABLE<br>ONLINE ONLINE c2n2 STABLE<br>ONLINE ONLINE c2n3 STABLE<br>ONLINE ONLINE c2n3 STABLE<br>ONLINE ONLINE c2n4 STABLE<br>ONLINE ONLINE c2n3 STABLE<br>ONLINE ONLINE c2n3 STABLE<br>ONLINE ONLINE c2n4 STABLE<br>ONLINE ONLINE c2n3 STABLE<br>ONLINE ONLINE c2n3 STABLE<br>ONLINE ONLINE C2n1 Started, STABLE<br>ONLINE ONLINE C2n3 STABLE<br>ONLINE ONLINE C2n3 STABLE<br>ONLIN                                        | ora.ASN              | /INET1LSNR ASM.lsr | <br>าr       |                      |
| ONLINE ONLINE c2n2 STABLE<br>ONLINE ONLINE c2n3 STABLE<br>OFFLINE OFFLINE c2n4 STABLE<br>ONLINE ONLINE c2n1 STABLE<br>ONLINE ONLINE c2n2 STABLE<br>ONLINE ONLINE c2n3 STABLE<br>ONLINE ONLINE c2n4 STABLE<br>ONLINE ONLINE c2n2 STABLE<br>ONLINE ONLINE c2n2 STABLE<br>ONLINE ONLINE c2n3 STABLE<br>ONLINE ONLINE c2n3 STABLE<br>ONLINE ONLINE c2n3 STABLE<br>ONLINE ONLINE c2n4 STABLE<br>ONLINE ONLINE c2n4 STABLE<br>ONLINE ONLINE c2n3 STABLE<br>ONLINE ONLINE c2n3 STABLE<br>ONLINE ONLINE c2n3 STABLE<br>ONLINE ONLINE c2n3 STABLE<br>ONLINE ONLINE c2n3 STABLE<br>ONLINE ONLINE c2n3 STABLE<br>ONLINE ONLINE c2n3 STABLE<br>ONLINE ONLINE c2n3 STABLE<br>ONLINE ONLINE c2n3 STABLE<br>ONLINE ONLINE c2n3 STABLE<br>ONLINE ONLINE c2n4 STABLE<br>ONLINE ONLINE c2n3 STABLE<br>ONLINE ONLINE c2n3 STABLE<br>ONLINE ONLINE c2n3 STABLE<br>ONLINE ONLINE c2n3 STABLE<br>ONLINE ONLINE c2n3 STABLE<br>ONLINE ONLINE c2n3 STABLE<br>ONLINE ONLINE c2n4 STABLE<br>ONLINE ONLINE c2n3 STABLE<br>ONLINE ONLINE c2n3 STABLE<br>ONLINE ONLINE c2n3 STABLE<br>ONLINE ONLINE c2n3 STABLE<br>ONLINE ONLINE c2n3 STABLE<br>ONLINE ONLINE c2n3 STABLE<br>ONLINE ONLINE c2n3 STABLE<br>ONLINE ONLINE c2n3 STABLE<br>ONLINE ONLINE c2n3 STABLE<br>ONLINE ONLINE c2n3 STABLE<br>ONLINE ONLINE c2n3 STABLE<br>ONLINE ONLINE c2n3 STABLE<br>ONLINE ONLINE c2n3 STABLE<br>ONLINE ONLINE c2n4 STABLE<br>ONLINE ONLINE c2n3 STABLE<br>ONLINE ONLINE c2n4 STABLE<br>ONLINE ONLINE c2n3 STABLE<br>ONLINE ONLINE c2n3 STABLE<br>ONLINE ONLINE c2n3 STABLE<br>ONLINE ONLINE c2n3 STABLE<br>ONLINE ONLINE c2n3 STABLE<br>ONLINE ONLINE c2n3 STABLE<br>ONLINE ONLINE c2n3 STABLE<br>OTa.LISTENER_SCAN3.Isn7<br>1 ONLINE ONLINE c2n3 STABLE<br>OTA.LISTENER_SCAN3.Isn7<br>1 ONLINE ONLINE c2n4 STABLE<br>OTA.LISTENER_SCAN3.Isn7<br>1 ONLINE ONLINE c2n1 STABLE<br>OTA.LISTENER_SCAN3.ISN7<br>1 ONLINE ONLINE c2n1 STABLE<br>OTA.LISTENER_SCAN3.ISN7<br>1 ONLINE ONLINE c2n1 STABLE<br>OTA.LISTENER_SCAN3.ISN7<br>1 ONLINE ONLINE c2n3 STABLE<br>OTA.LISTENER_SCAN3.ISN7<br>1 ONLINE ONLINE c2n3 STABLE<br>OTA.LISTENER_SCAN3.ISN7<br>1 ONLINE ONLINE c2n3 STABLE<br>OTA.LISTENER_SCAN3.ISN7<br>1 ONLINE ONLINE c2n3 STABLE<br>OTA.LISTENER_SCAN3.ISN7<br>1 ONLINE ONLINE c2n1 STABLE<br>OTA.LISTENER_SCAN3.ISN7<br>1 ONLINE ONLINE c2n3 STABLE<br>OTA.LISTENER_SCAN3.ISN7<br>1 ONLINE ONLINE c2                                        |                      | ONLINE ONLINE      | c2n1         | STABLE               |
| ONLINE ONLINE c2n3 STABLE<br>OFFLINE OFFLINE c2n4 STABLE<br>ORLINE ONLINE c2n1 STABLE<br>ONLINE ONLINE c2n2 STABLE<br>ONLINE ONLINE c2n3 STABLE<br>ONLINE ONLINE c2n3 STABLE<br>ONLINE ONLINE c2n4 STABLE<br>ONLINE ONLINE c2n1 STABLE<br>ONLINE ONLINE c2n2 STABLE<br>ONLINE ONLINE c2n3 STABLE<br>ONLINE ONLINE c2n3 STABLE<br>ONLINE OFFLINE c2n4 STABLE<br>OFFLINE OFFLINE c2n4 STABLE<br>ONLINE ONLINE c2n2 STABLE<br>ONLINE ONLINE c2n3 STABLE<br>ONLINE ONLINE c2n3 STABLE<br>ONLINE ONLINE c2n4 STABLE<br>ONLINE ONLINE c2n3 STABLE<br>ONLINE ONLINE c2n3 STABLE<br>ONLINE ONLINE c2n3 STABLE<br>ONLINE ONLINE c2n4 STABLE<br>ONLINE ONLINE c2n3 STABLE<br>ONLINE ONLINE c2n4 STABLE<br>ONLINE ONLINE c2n3 STABLE<br>ONLINE ONLINE c2n3 STABLE<br>ONLINE ONLINE c2n4 STABLE<br>ONLINE ONLINE c2n3 STABLE<br>ONLINE ONLINE c2n3 STABLE<br>ONLINE ONLINE c2n4 STABLE<br>ONLINE ONLINE c2n3 STABLE<br>ONLINE ONLINE c2n3 STABLE<br>ONLINE ONLINE c2n3 STABLE<br>ONLINE ONLINE c2n4 STABLE<br>ORLISTENER_SCAN3.Isn7<br>1 ONLINE ONLINE c2n3 STABLE<br>ORLISTENER SCAN3.ISN7<br>1 ONLINE ONLINE c2n1 STABLE<br>ORLISTENER SCAN3.ISN7<br>1 ONLINE ONLINE c2n1 STABLE<br>ORLISTENER SCAN3.ISN7<br>1 ONLINE ONLINE c2n3 STABLE<br>ORLISTENER SCAN3.ISN7<br>1 ONLINE ONLINE c2n3 STABLE<br>ORLISTENER SCAN3.ISN7<br>1 ONLINE ONLINE c2n3 STABLE<br>ORLISTENER SCAN3.ISN7<br>1 ONLINE ONLINE c2n3 STABLE<br>ORLISTENER SCAN3.ISN7<br>1 ONLINE ONLINE c2n3 STABLE<br>ORLISTENER SCAN3.ISN7<br>1 ONLINE ONLINE c2n1 STABLE<br>0 ONLINE ONLINE C2n3 STABLE<br>0 ONL                                                                                                    |                      | ONLINE ONLINE      | c2n2         | STABLE               |
| OFFLINE OFFLINE c2n4 STABLE<br>ORLINE ONLINE C2n1 STABLE<br>ONLINE ONLINE c2n3 STABLE<br>ONLINE ONLINE c2n3 STABLE<br>ONLINE ONLINE c2n4 STABLE<br>ONLINE ONLINE c2n1 STABLE<br>ONLINE ONLINE c2n2 STABLE<br>ONLINE ONLINE c2n2 STABLE<br>ONLINE ONLINE c2n3 STABLE<br>ONLINE ONLINE c2n3 STABLE<br>ONLINE OFFLINE c2n4 STABLE<br>ONLINE OFFLINE c2n4 STABLE<br>ONLINE ONLINE c2n3 STABLE<br>ONLINE ONLINE c2n3 STABLE<br>ONLINE ONLINE c2n4 STABLE<br>ONLINE ONLINE c2n2 STABLE<br>ONLINE ONLINE c2n3 STABLE<br>ONLINE ONLINE c2n3 STABLE<br>ORLISTENER_SCAN3.Isn7<br>1 ONLINE ONLINE c2n3 STABLE<br>ora.LISTENER_SCAN3.Isn7<br>1 ONLINE ONLINE c2n3 STABLE<br>ora.MGMTLSNR<br>1 ONLINE ONLINE c2n1 Started,STABLE<br>ORLINE ONLINE c2n2 Started,STABLE<br>3 ONLINE ONLINE c2n3 Started,STABLE<br>0 ONLINE ONLINE c2n3 Started,STABLE<br>0 ONLINE ONLINE c2n3 Started,STABLE<br>0 ONLINE ONLINE c2n3 Started,STABLE<br>0 ONLINE ONLINE c2n3 Started,STABLE<br>0 ONLINE ONLINE c2n3 Started,STABLE<br>0 ONLINE ONLINE c2n3 Started,STABLE<br>0 ONLINE ONLINE c2n3 Started,STABLE<br>0 ONLINE ONLINE c2n3 Started,STABLE<br>0 ONLINE ONLINE c2n3 Started,STABLE<br>0 ONLINE ONLINE c2n3 Started,STABLE<br>0 ONLINE ONLINE c2n3 Started,STABLE<br>0 ONLINE ONLINE c2n3 Started,                                                                                                    |                      | ONLINE ONLINE      | c2n3         | STABLE               |
| ora.LISTENER.Isnr<br>ONLINE ONLINE C2n1 STABLE<br>ONLINE ONLINE C2n2 STABLE<br>ONLINE ONLINE C2n3 STABLE<br>ONLINE ONLINE C2n4 STABLE<br>ONLINE ONLINE C2n1 STABLE<br>ONLINE ONLINE C2n2 STABLE<br>ONLINE ONLINE C2n3 STABLE<br>OFFLINE OFFLINE C2n4 STABLE<br>ONLINE ONLINE C2n1 STABLE<br>ONLINE ONLINE C2n2 STABLE<br>ONLINE ONLINE C2n3 STABLE<br>ONLINE ONLINE C2n3 STABLE<br>ONLINE ONLINE C2n3 STABLE<br>ONLINE ONLINE C2n3 STABLE<br>ONLINE ONLINE C2n3 STABLE<br>ONLINE ONLINE C2n4 STABLE<br>ONLINE ONLINE C2n4 STABLE<br>ONLINE ONLINE C2n4 STABLE<br>ONLINE ONLINE C2n1 STABLE<br>ONLINE ONLINE C2n2 STABLE<br>ONLINE ONLINE C2n3 STABLE<br>ONLINE ONLINE C2n3 STABLE<br>ONLINE ONLINE C2n3 STABLE<br>ONLINE ONLINE C2n3 STABLE<br>ONLINE ONLINE C2n3 STABLE<br>ONLINE ONLINE C2n3 STABLE<br>ONLINE ONLINE C2n3 STABLE<br>ONLINE ONLINE C2n3 STABLE<br>ONLINE ONLINE C2n3 STABLE<br>ONLINE ONLINE C2n2 STABLE<br>ONLINE ONLINE C2n3 STABLE<br>ONLINE ONLINE C2n3 STABLE<br>ONLINE ONLINE C2n3 STABLE<br>ONLINE ONLINE C2n3 STABLE<br>ONLINE ONLINE C2n3 STABLE<br>ONLINE ONLINE C2n3 STABLE<br>ONLINE ONLINE C2n3 STABLE<br>ONLINE ONLINE C2n3 STABLE<br>ONLINE ONLINE C2n4 STABLE<br>ONLINE ONLINE C2n3 STABLE<br>ONLINE ONLINE C2n3 STABLE<br>ONLINE ONLINE C2n3 STABLE<br>ORLINE ONLINE C2n3 STABLE<br>ORLINE ONLINE C2n3 STABLE<br>ORLINE ONLINE C2n3 STABLE<br>ORLINE ONLINE C2n3 STABLE<br>ORLINE ONLINE C2n3 STABLE<br>ORLINE ONLINE C2n3 STABLE<br>ORLINE ONLINE C2n3 STABLE<br>ORLINE ONLINE C2n1 169.254.207.176 10.1<br>1 ONLINE ONLINE C2n1 STABLE<br>ORLINE ONLINE C2n3 STABLE<br>ORLINE ONLINE C2n3 STABLE<br>ORLINE ONLINE C2n3 STABLE<br>ORLINE ONLINE C2n3 STABLE<br>ORLINE ONLINE C2n3 STABLE<br>ORLINE ONLINE C2n3 STABLE<br>ORLINE ONLINE C2n3 STABLE<br>ORLINE ONLINE C2n3 STABLE<br>ORLINE ONLINE C2n3 STABLE<br>ORLINE ONLINE C2n3 STABLE<br>ORLINE ONLINE C2n3 STABLE<br>ONLINE ONLINE C2n3 STABLE<br>ONLINE ONLINE C2n3 STABLE<br>ONLINE ONLINE C2n3 STABLE<br>ONLINE ONLINE C2n3 STABLE<br>ONLINE ONLINE C2n3 STABLE<br>ONLINE ONLINE C2n3 STABLE<br>ONLINE ONLINE C2n3 STABLE<br>ONLINE ONLINE C2n3 STABLE<br>ONLINE ONLINE C2n3 STABLE<br>ONLINE ONLINE C2n3 STABLE<br>ONLINE ONLINE C2n3 STABLE                                                                                                    |                      | OFFLINE OFFLINE    | c2n4         | STABLE               |
| ONLINE ONLINE c2n1 STABLE<br>ONLINE ONLINE c2n2 STABLE<br>ONLINE ONLINE c2n3 STABLE<br>ONLINE ONLINE c2n4 STABLE<br>ONLINE ONLINE c2n1 STABLE<br>ONLINE ONLINE c2n2 STABLE<br>ONLINE ONLINE c2n3 STABLE<br>OFFLINE OFFLINE c2n4 STABLE<br>ONLINE ONLINE c2n2 STABLE<br>ONLINE ONLINE c2n2 STABLE<br>ONLINE ONLINE c2n3 STABLE<br>ONLINE ONLINE c2n3 STABLE<br>ONLINE ONLINE c2n3 STABLE<br>ONLINE ONLINE c2n4 STABLE<br>ONLINE ONLINE c2n4 STABLE<br>ONLINE ONLINE c2n4 STABLE<br>ONLINE ONLINE c2n2 STABLE<br>ONLINE ONLINE c2n3 STABLE<br>ONLINE ONLINE c2n3 STABLE<br>ORLISTENER_SCAN3.Isn7<br>1 ONLINE ONLINE c2n3 STABLE<br>ora.LISTENER_SCAN3.Isn7<br>1 ONLINE ONLINE c2n1 STABLE<br>ora.AGMTLSNR<br>1 ONLINE ONLINE c2n1 STABLE<br>ORLINE ONLINE c2n3 STABLE<br>ORLINE ONLINE c2n3 STABLE<br>ORLINE ONLINE c2n3 STABLE<br>ORLINE ONLINE c2n3 STABLE<br>ORLINE ONLINE c2n3 STABLE<br>ORLINE ONLINE c2n3 STABLE<br>ORLINE ONLINE c2n3 STABLE<br>ORLINE ONLINE c2n3 STABLE<br>ORLINE ONLINE c2n3 STABLE<br>ORLINE ONLINE c2n3 STABLE<br>ORLINE ONLINE c2n3 STABLE<br>ORLINE ONLINE c2n3 STABLE<br>ORLINE ONLINE C2n3 STABLE<br>ORLINE ONLINE C2n3 STABLE<br>ORLINE ONLINE C2n3 STABLE<br>ORLINE ONLINE C2n3 STABLE<br>ORLINE ONLINE C2n3 STABLE<br>ORLINE ONLINE C2n3 STABLE<br>ONLINE ONLINE C2n3 STABLE<br>ORLINE ONLINE C2n3 STABLE<br>ORLINE ONLINE C2n3 STABLE                                                                                                    | ora.LIS              | TENER.lsnr         |              |                      |
| ONLINE ONLINE c2n2 STABLE<br>ONLINE ONLINE c2n3 STABLE<br>ONLINE ONLINE c2n4 STABLE<br>ONLINE ONLINE c2n2 STABLE<br>ONLINE ONLINE c2n2 STABLE<br>ONLINE ONLINE c2n3 STABLE<br>ONLINE OFFLINE c2n4 STABLE<br>ONLINE ONLINE c2n4 STABLE<br>ONLINE ONLINE c2n2 STABLE<br>ONLINE ONLINE c2n3 STABLE<br>ONLINE ONLINE c2n3 STABLE<br>ONLINE ONLINE c2n3 STABLE<br>ONLINE ONLINE c2n4 STABLE<br>ONLINE ONLINE c2n4 STABLE<br>ONLINE ONLINE c2n2 STABLE<br>ONLINE ONLINE c2n2 STABLE<br>ONLINE ONLINE c2n3 STABLE<br>ONLINE ONLINE c2n3 STABLE<br>ONLINE ONLINE c2n4 STABLE<br>ONLINE ONLINE c2n3 STABLE<br>ONLINE ONLINE c2n3 STABLE<br>ONLINE ONLINE c2n4 STABLE<br>ONLINE ONLINE c2n4 STABLE<br>ONLINE ONLINE c2n3 STABLE<br>ONLINE ONLINE c2n3 STABLE<br>ONLINE ONLINE c2n4 STABLE<br>ONLINE ONLINE c2n3 STABLE<br>ONLINE ONLINE c2n3 STABLE<br>ONLINE ONLINE c2n3 STABLE<br>ONLINE ONLINE c2n3 STABLE<br>ONLINE ONLINE c2n3 STABLE<br>ONLINE ONLINE c2n3 STABLE<br>ONLINE ONLINE c2n4 STABLE<br>ONLINE ONLINE c2n4 STABLE<br>ONLINE ONLINE c2n3 STABLE<br>ONLINE ONLINE c2n3 STABLE<br>ONLINE ONLINE c2n3 STABLE<br>ONLINE ONLINE c2n3 STABLE<br>ONLINE ONLINE c2n3 STABLE<br>ONLINE ONLINE c2n3 STABLE<br>ONLINE ONLINE c2n3 STABLE<br>ONLINE ONLINE c2n3 STABLE<br>ONLINE ONLINE c2n3 STABLE<br>ONLINE ONLINE c2n3 STABLE<br>ONLINE ONLINE c2n3 STABLE<br>OTA_LISTENER_SCAN3.Isn7<br>1 ONLINE ONLINE c2n1 169.254.207.176 10.1<br>.1.1,STABLE<br>OTA.AST<br>1 ONLINE ONLINE c2n1 STABLE<br>OTA_AST<br>1 ONLINE ONLINE c2n1 STABLE<br>OTA_AST<br>1 ONLINE ONLINE c2n3 STABLE<br>OTA_AST<br>1 ONLINE ONLINE c2n1 STABLE<br>OTA_AST<br>1 ONLINE ONLINE c2n3 STABLE<br>OTA_AST<br>1 ONLINE ONLINE c2n1 STABLE<br>OTA_AST<br>1 ONLINE ONLINE c2n3 STABLE<br>OTA_AST<br>1 ONLINE ONLINE c2n3 STABLE<br>OTA_AST<br>1 ONLINE ONLINE c2n1 STABLE<br>OTA_AST<br>1 ONLINE ONLINE c2n1 STABLE<br>OTA_AST<br>1 ONLINE ONLINE c2n3 STABLE<br>OTA_AST<br>1 ONLINE ONLINE c2n3 STABLE<br>OTA_AST<br>1 ONLINE ONLINE c2n3 STABLE<br>OTA_AST<br>1 ONLINE ONLINE c2n1 STABLE<br>OTA_AST<br>1 ONLINE ONLINE c2n3 STABLE<br>OTA_AST<br>1 ONLINE ONLINE c2n3 STABLE<br>OTA_AST<br>1 ONLINE ONLINE c2n3 STABLE<br>OTA_AST<br>1 ONLINE ONLINE c2n3 STABLE<br>0 ONLINE ONLINE c2n3 STABLE<br>0 ONLINE ONLINE c2n3 STABLE<br>0 ONLINE ONLINE c2n3 STABLE<br>0 ONLINE ONLINE c2n3 STABLE<br>0 ONLINE ONLINE c2n3 STABLE<br>0 ONLINE        |                      | ONLINE ONLINE      | c2n1         | STABLE               |
| ONLINE ONLINE c2n3 STABLE<br>ONLINE ONLINE c2n4 STABLE<br>ONLINE ONLINE c2n1 STABLE<br>ONLINE ONLINE c2n2 STABLE<br>ONLINE ONLINE c2n3 STABLE<br>ONLINE OFFLINE c2n4 STABLE<br>ONLINE ONLINE c2n2 STABLE<br>ONLINE ONLINE c2n2 STABLE<br>ONLINE ONLINE c2n3 STABLE<br>ONLINE ONLINE c2n3 STABLE<br>ONLINE ONLINE c2n4 STABLE<br>ONLINE ONLINE c2n4 STABLE<br>ONLINE ONLINE c2n1 STABLE<br>ONLINE ONLINE c2n2 STABLE<br>ONLINE ONLINE c2n3 STABLE<br>ONLINE ONLINE c2n3 STABLE<br>ONLINE ONLINE c2n3 STABLE<br>ONLINE ONLINE c2n3 STABLE<br>ONLINE ONLINE c2n4 STABLE<br>ONLINE ONLINE c2n3 STABLE<br>ONLINE ONLINE c2n4 STABLE<br>ONLINE ONLINE c2n4 STABLE<br>ONLINE ONLINE c2n2 STABLE<br>ONLINE ONLINE c2n3 STABLE<br>ONLINE ONLINE c2n3 STABLE<br>OTA.LISTENER_SCAN3.Isn7<br>1 ONLINE ONLINE c2n1 STABLE<br>OTA.LISTENER_SCAN3.Isn7<br>1 ONLINE ONLINE c2n1 169.254.207.176 10.1<br>.1.1,STABLE<br>OTA.MGMTLSNR<br>1 ONLINE ONLINE c2n1 STABLE<br>OTA.MGMTLSNR<br>1 ONLINE ONLINE c2n1 STABLE<br>OTA.USTABLE<br>OTA.USTABLE<br>OTA.USTABLE<br>OTA.USTABLE<br>OTA.USTABLE<br>ONLINE ONLINE c2n1 STABLE<br>OTA.USTABLE<br>OTA.USTABLE<br>ONLINE ONLINE c2n3 STABLE<br>OTA.USTABLE<br>ONLINE ONLINE c2n1 STABLE<br>OTA.USTABLE<br>ONLINE ONLINE c2n3 STABLE<br>OTA.USTABLE<br>ONLINE ONLINE c2n1 STABLE<br>OTA.USTABLE<br>ONLINE ONLINE c2n3 STABLE<br>OTA.USTABLE<br>ONLINE ONLINE c2n3 STABLE<br>OTA.USTABLE<br>ONLINE ONLINE c2n1 STABLE<br>OTA.USTABLE<br>ONLINE ONLINE c2n3 STABLE<br>ONLINE ONLINE c2n3 STABLE<br>ONLINE ONLINE c2n3 STABLE<br>OTA.USTABLE<br>ONLINE ONLINE c2n1 STABLE<br>OTA.USTABLE<br>ONLINE ONLINE c2n3 STABLE<br>OTA.USTABLE<br>ONLINE ONLINE c2n3 STABLE<br>OTA.USTABLE<br>ONLINE ONLINE c2n3 STABLE<br>OTA.USTABLE<br>ONLINE ONLINE c2n3 STABLE<br>OTA.USTABLE<br>ONLINE ONLINE c2n3 STABLE<br>OTA.USTABLE<br>ONLINE ONLINE c2n3 STABLE<br>OTA.USTABLE<br>OTA.USTAB |                      | ONLINE ONLINE      | c2n2         | STABLE               |
| ONLINE ONLINE c2n4 STABLE<br>ora.SUSEDEMO.dg<br>ONLINE ONLINE c2n1 STABLE<br>ONLINE ONLINE c2n2 STABLE<br>ONLINE ONLINE c2n3 STABLE<br>OFFLINE OFFLINE c2n4 STABLE<br>ONLINE ONLINE c2n2 STABLE<br>ONLINE ONLINE c2n2 STABLE<br>ONLINE ONLINE c2n3 STABLE<br>ONLINE ONLINE c2n4 STABLE<br>ONLINE ONLINE c2n4 STABLE<br>ONLINE ONLINE c2n4 STABLE<br>ONLINE ONLINE c2n2 STABLE<br>ONLINE ONLINE c2n2 STABLE<br>ONLINE ONLINE c2n3 STABLE<br>ONLINE ONLINE c2n3 STABLE<br>ONLINE ONLINE c2n3 STABLE<br>ONLINE ONLINE c2n3 STABLE<br>ONLINE ONLINE c2n4 STABLE<br>ONLINE ONLINE c2n4 STABLE<br>ONLINE ONLINE c2n4 STABLE<br>ONLINE ONLINE c2n2 STABLE<br>ONLINE ONLINE c2n3 STABLE<br>ONLINE ONLINE c2n3 STABLE<br>ORLISTENER_SCAN3.Isnr<br>1 ONLINE ONLINE c2n3 STABLE<br>ora.LISTENER_SCAN3.Isnr<br>1 ONLINE ONLINE c2n3 STABLE<br>ora.MGMTLSNR<br>1 ONLINE ONLINE c2n1 169.254.207.176 10.1<br>.1.1,STABLE<br>ora.asm<br>1 ONLINE ONLINE c2n1 STABLE<br>0 ONLINE ONLINE c2n2 STABLE<br>0 ONLINE ONLINE c2n3 STABLE<br>0 ONLINE ONLINE c2n3 STABLE<br>0 ONLINE ONLINE c2n1 169.254.207.176 10.1<br>.1.1,STABLE<br>0 ONLINE ONLINE c2n3 STABLE<br>0 ONLINE ONLINE c2n3 STABLE<br>0 ONLINE ONLINE c2n1 STABLE<br>0 ONLINE ONLINE c2n3 STABLE<br>0 ONLINE ONLINE c2n3 STABLE<br>0 ON                                                                                                    |                      | ONLINE ONLINE      | c2n3         | STABLE               |
| ora.SUSEDEMO.dg<br>ONLINE ONLINE c2n1 STABLE<br>ONLINE ONLINE c2n2 STABLE<br>ONLINE ONLINE c2n3 STABLE<br>OFFLINE OFFLINE c2n4 STABLE<br>ONLINE ONLINE c2n1 STABLE<br>ONLINE ONLINE c2n3 STABLE<br>ONLINE ONLINE c2n3 STABLE<br>ONLINE ONLINE c2n4 STABLE<br>ONLINE ONLINE c2n4 STABLE<br>ONLINE ONLINE c2n2 STABLE<br>ONLINE ONLINE c2n3 STABLE<br>ONLINE ONLINE c2n3 STABLE<br>ONLINE ONLINE c2n3 STABLE<br>ONLINE ONLINE c2n3 STABLE<br>ONLINE ONLINE c2n4 STABLE<br>ONLINE ONLINE c2n4 STABLE<br>ONLINE ONLINE c2n4 STABLE<br>ONLINE ONLINE c2n4 STABLE<br>ONLINE ONLINE c2n4 STABLE<br>ONLINE ONLINE c2n2 STABLE<br>ONLINE ONLINE c2n3 STABLE<br>ONLINE ONLINE c2n3 STABLE<br>ora.LISTENER_SCAN1.Isnr<br>1 ONLINE ONLINE c2n3 STABLE<br>ora.LISTENER_SCAN3.Isnr<br>1 ONLINE ONLINE c2n3 STABLE<br>ora.MGMTLSNR<br>1 ONLINE ONLINE c2n1 STABLE<br>ora.asm<br>1 ONLINE ONLINE c2n1 STABLE<br>ora.asm<br>1 ONLINE ONLINE c2n1 STABLE<br>ora.asm<br>1 ONLINE ONLINE c2n1 STABLE<br>0 ONLINE ONLINE c2n3 STABLE<br>0 ONLINE ONLINE c2n3 STABLE<br>0 ONLINE ONLINE c2n1 STABLE<br>0 ONLINE ONLINE c2n1 STABLE<br>0 ONLINE ONLINE c2n3 STABLE<br>0 ONLINE ONLINE c2n3 STABLE<br>0 ONLINE ONLINE c2n1 STABLE<br>0 ONLINE ONLINE c2n3 STABLE<br>0 ONLINE ONLINE c2n1 STABLE<br>0 ONLINE ONLINE c2n3 STABLE<br>0 ONLINE ONLINE c2n3 STABLE<br>0 ONL                                                                                                    |                      | ONLINE ONLINE      | c2n4         | STABLE               |
| ONLINE ONLINE c2n1 STABLE<br>ONLINE ONLINE c2n2 STABLE<br>OFFLINE ONLINE c2n3 STABLE<br>OFFLINE OFFLINE c2n4 STABLE<br>ONLINE ONLINE c2n2 STABLE<br>ONLINE ONLINE c2n2 STABLE<br>ONLINE ONLINE c2n3 STABLE<br>ONLINE ONLINE c2n4 STABLE<br>ONLINE ONLINE c2n4 STABLE<br>ONLINE ONLINE c2n2 STABLE<br>ONLINE ONLINE c2n2 STABLE<br>ONLINE ONLINE c2n3 STABLE<br>ONLINE ONLINE c2n3 STABLE<br>ONLINE ONLINE c2n4 STABLE<br>ONLINE ONLINE c2n4 STABLE<br>ONLINE ONLINE c2n4 STABLE<br>ONLINE ONLINE c2n3 STABLE<br>ONLINE ONLINE c2n4 STABLE<br>ONLINE ONLINE c2n3 STABLE<br>ONLINE ONLINE c2n3 STABLE<br>ONLINE ONLINE c2n3 STABLE<br>ONLINE ONLINE c2n3 STABLE<br>ONLINE ONLINE c2n3 STABLE<br>ONLINE ONLINE c2n3 STABLE<br>ONLINE ONLINE c2n3 STABLE<br>ONLINE ONLINE c2n3 STABLE<br>ONLINE ONLINE c2n3 STABLE<br>ONLINE ONLINE c2n3 STABLE<br>ONLINE ONLINE c2n4 STABLE<br>ora.LISTENER_SCAN1.Isnr<br>1 ONLINE ONLINE c2n3 STABLE<br>ora.LISTENER_SCAN3.Isnr<br>1 ONLINE ONLINE c2n3 STABLE<br>ora.LISTENER_SCAN3.Isnr<br>1 ONLINE ONLINE c2n3 STABLE<br>ora.LISTENER_SCAN3.Isnr<br>1 ONLINE ONLINE c2n3 STABLE<br>ora.LISTENER_SCAN3.Isnr<br>1 ONLINE ONLINE c2n4 STABLE<br>ora.MGMTLSNR<br>1 ONLINE ONLINE c2n1 169.254.207.176 10.1<br>.1.1,STABLE<br>ora.asm<br>1 ONLINE ONLINE c2n1 Started,STABLE<br>3 ONLINE ONLINE c2n3 Started,STABLE<br>0 ONLINE ONLINE c2n3 Started,STABLE<br>0 ONLINE ONLINE c2n3 Started,STABLE<br>0 ONLINE ONLINE c2n3 Started,STABLE<br>0 ONLINE ONLINE c2n3 Started,STABLE<br>0 ONLINE ONLINE c2n3 Started,STABLE<br>0 ONLINE ONLINE c2n3 Started,STABLE<br>0 ONLINE ONLINE c2n3 Started,STABLE                                                                                                    | ora.SUS              | SEDEMO.dg          |              |                      |
| ONLINE ONLINE c2n2 STABLE<br>ONLINE OFFLINE c2n3 STABLE<br>OFFLINE OFFLINE c2n4 STABLE<br>ONLINE ONLINE c2n1 STABLE<br>ONLINE ONLINE c2n2 STABLE<br>ONLINE ONLINE c2n3 STABLE<br>ONLINE ONLINE c2n3 STABLE<br>ONLINE ONLINE c2n4 STABLE<br>ONLINE ONLINE c2n2 STABLE<br>ONLINE ONLINE c2n2 STABLE<br>ONLINE ONLINE c2n3 STABLE<br>ONLINE ONLINE c2n3 STABLE<br>ONLINE ONLINE c2n4 STABLE<br>ONLINE ONLINE c2n4 STABLE<br>ONLINE ONLINE c2n4 STABLE<br>ONLINE ONLINE c2n3 STABLE<br>ONLINE ONLINE c2n2 STABLE<br>ONLINE ONLINE c2n3 STABLE<br>ONLINE ONLINE c2n3 STABLE<br>ONLINE ONLINE c2n3 STABLE<br>ONLINE ONLINE c2n3 STABLE<br>ONLINE ONLINE c2n3 STABLE<br>ONLINE ONLINE c2n3 STABLE<br>ONLINE ONLINE c2n3 STABLE<br>ONLINE ONLINE c2n3 STABLE<br>ONLINE ONLINE c2n3 STABLE<br>ONLINE ONLINE c2n4 STABLE<br>ora.LISTENER_SCAN1.Isnr<br>1 ONLINE ONLINE c2n3 STABLE<br>ora.LISTENER_SCAN3.Isnr<br>1 ONLINE ONLINE c2n3 STABLE<br>ora.LISTENER_SCAN3.Isnr<br>1 ONLINE ONLINE c2n3 STABLE<br>ora.MGMTLSNR<br>1 ONLINE ONLINE c2n1 STABLE<br>ora.asm<br>1 ONLINE ONLINE c2n1 STABLE<br>ora.asm<br>1 ONLINE ONLINE c2n1 STABLE<br>ora.asm<br>1 ONLINE ONLINE c2n1 STABLE<br>ora.asm<br>1 ONLINE ONLINE c2n3 STABLE<br>0ra.asm<br>1 ONLINE ONLINE c2n1 Started,STABLE<br>3 ONLINE ONLINE c2n3 STABLE<br>0 ONLINE ONLINE c2n3 STABLE<br>0 ONLINE ONLINE c2n1 STABLE<br>0 ONLINE ONLINE c2n1 STABLE<br>0 ONLINE ONLINE c2n3 STABLE<br>0 ONLINE ONLINE c2n3 STABLE<br>0 ONLINE ONLINE c2n1 STABLE<br>0 ONLINE ONLINE c2n3 STABLE<br>0 ONLINE ONLINE c2n3 STABLE<br>0 ONLINE ONLINE c2n1 STABLE<br>0 ONLINE ONLINE c2n3 STABLE<br>0 ONLINE ONLINE c2n3 STABLE<br>0 ONLINE ONLINE c2n3 STABLE<br>0 ONLINE ONLINE c2n1 STABLE                                                                                                    |                      | ONLINE ONLINE      | c2n1         | STABLE               |
| ONLINE ONLINE c2n3 STABLE<br>OFFLINE OFFLINE c2n4 STABLE<br>ora.chad<br>ONLINE ONLINE c2n1 STABLE<br>ONLINE ONLINE c2n2 STABLE<br>ONLINE ONLINE c2n3 STABLE<br>ONLINE ONLINE c2n4 STABLE<br>ONLINE ONLINE c2n2 STABLE<br>ONLINE ONLINE c2n3 STABLE<br>ONLINE ONLINE c2n3 STABLE<br>ONLINE ONLINE c2n3 STABLE<br>ONLINE ONLINE c2n4 STABLE<br>ONLINE ONLINE c2n4 STABLE<br>ONLINE ONLINE c2n2 STABLE<br>ONLINE ONLINE c2n3 STABLE<br>ONLINE ONLINE c2n3 STABLE<br>ONLINE ONLINE c2n3 STABLE<br>ONLINE ONLINE c2n3 STABLE<br>ONLINE ONLINE c2n3 STABLE<br>ONLINE ONLINE c2n3 STABLE<br>ONLINE ONLINE c2n3 STABLE<br>ONLINE ONLINE c2n4 STABLE<br>ONLINE ONLINE c2n3 STABLE<br>ONLINE ONLINE c2n4 STABLE<br>ONLINE ONLINE c2n3 STABLE<br>ONLINE ONLINE c2n3 STABLE<br>ONLINE ONLINE c2n4 STABLE<br>ONLINE ONLINE c2n3 STABLE<br>ora.LISTENER_SCAN3.Isnr<br>1 ONLINE ONLINE c2n3 STABLE<br>ora.LISTENER_SCAN3.Isnr<br>1 ONLINE ONLINE c2n1 169.254.207.176 10.1<br>.1.1,STABLE<br>ora.asm<br>1 ONLINE ONLINE c2n2 Started,STABLE<br>3 ONLINE ONLINE c2n3 Started,STABLE<br>3 ONLINE ONLINE c2n3 Started,STABLE<br>3 ONLINE ONLINE c2n3 Started,STABLE<br>1 ONLINE ONLINE c2n3 Started,STABLE<br>3 ONLINE ONLINE c2n3 Started,STABLE<br>3 ONLINE ONLINE c2n3 STABLE<br>3 ONLINE ONLINE c2n3 S                                                                                                    |                      | ONLINE ONLINE      | c2n2         | STABLE               |
| OFFLINE OFFLINE c2n4 STABLE<br>ora.chad<br>ONLINE ONLINE c2n2 STABLE<br>ONLINE ONLINE c2n3 STABLE<br>ONLINE ONLINE c2n3 STABLE<br>ONLINE ONLINE c2n4 STABLE<br>ora.net1.network<br>ONLINE ONLINE c2n2 STABLE<br>ONLINE ONLINE c2n2 STABLE<br>ONLINE ONLINE c2n3 STABLE<br>ONLINE ONLINE c2n4 STABLE<br>ONLINE ONLINE c2n4 STABLE<br>ONLINE ONLINE c2n2 STABLE<br>ONLINE ONLINE c2n3 STABLE<br>ONLINE ONLINE c2n3 STABLE<br>ONLINE ONLINE c2n3 STABLE<br>ONLINE ONLINE c2n4 STABLE<br>ONLINE ONLINE c2n3 STABLE<br>ONLINE ONLINE c2n3 STABLE<br>ONLINE ONLINE c2n4 STABLE<br>ONLINE ONLINE c2n4 STABLE<br>ONLINE ONLINE c2n4 STABLE<br>ONLINE ONLINE c2n4 STABLE<br>ONLINE ONLINE c2n3 STABLE<br>ONLINE ONLINE c2n3 STABLE<br>ora.LISTENER_SCAN1.Isnr<br>1 ONLINE ONLINE c2n3 STABLE<br>ora.LISTENER_SCAN2.Isnr<br>1 ONLINE ONLINE c2n3 STABLE<br>ora.LISTENER_SCAN3.Isnr<br>1 ONLINE ONLINE c2n1 169.254.207.176 10.1<br>.1.1,STABLE<br>ora.asm<br>1 ONLINE ONLINE c2n1 Started,STABLE<br>2 ONLINE ONLINE c2n3 Started,STABLE<br>3 ONLINE ONLINE c2n3 Started,STABLE<br>0 ONLINE ONLINE c2n3 Started,STABLE<br>1 ONLINE ONLINE c2n3 Started,STABLE<br>1 ONLINE ONLINE c2n3 Started,STABLE<br>1 ONLINE ONLINE c2n3 Started,STABLE<br>1 ONLINE ONLINE c2n3 Started,STABLE<br>1 ONLINE ONLINE c2n3 Started,STABLE<br>1 ONLINE ONLINE c2n3 Started,STABLE<br>1 ONLINE ONLINE c2n3 Started,STABLE<br>1 ONLINE ONLINE c2n3 Started,STABLE<br>1 ONLINE ONLINE c2n3 Started,STABLE<br>1 ONLINE ONLINE c2n3 Started,STABLE<br>1 ONLINE ONLINE c2n3 Started,STABLE<br>1 ONLINE ONLINE c2n3 Started,STABLE<br>1 ONLINE ONLINE c2n3 Started,STABLE<br>2 ONLINE ONLINE c2n3 Started,STABLE<br>3 ONLINE ONLINE c2n1 STABLE                                                                                                    |                      | ONLINE ONLINE      | c2n3         | STABLE               |
| ora.chad<br>ONLINE ONLINE c2n1 STABLE<br>ONLINE ONLINE c2n2 STABLE<br>ONLINE ONLINE c2n3 STABLE<br>ONLINE ONLINE c2n4 STABLE<br>ONLINE ONLINE c2n1 STABLE<br>ONLINE ONLINE c2n2 STABLE<br>ONLINE ONLINE c2n3 STABLE<br>ONLINE ONLINE c2n4 STABLE<br>ONLINE ONLINE c2n4 STABLE<br>ONLINE ONLINE c2n2 STABLE<br>ONLINE ONLINE c2n3 STABLE<br>ONLINE ONLINE c2n3 STABLE<br>ONLINE ONLINE c2n3 STABLE<br>ONLINE ONLINE c2n3 STABLE<br>ONLINE ONLINE c2n3 STABLE<br>ONLINE ONLINE c2n3 STABLE<br>ONLINE ONLINE c2n3 STABLE<br>ONLINE ONLINE c2n4 STABLE<br>ONLINE ONLINE c2n4 STABLE<br>ONLINE ONLINE c2n3 STABLE<br>ONLINE ONLINE c2n3 STABLE<br>ONLINE ONLINE c2n3 STABLE<br>ONLINE ONLINE c2n3 STABLE<br>ONLINE ONLINE c2n3 STABLE<br>ora.LISTENER_SCAN1.Isnr<br>1 ONLINE ONLINE c2n3 STABLE<br>ora.LISTENER_SCAN3.Isnr<br>1 ONLINE ONLINE c2n3 STABLE<br>ora.MGMTLSNR<br>1 ONLINE ONLINE c2n1 STABLE<br>ora.MGMTLSNR<br>1 ONLINE ONLINE c2n1 Started,STABLE<br>2 ONLINE ONLINE c2n3 Started,STABLE<br>3 ONLINE ONLINE c2n3 STABLE<br>1 ONLINE ONLINE c2n3 STABLE<br>0ra.asm<br>1 ONLINE ONLINE c2n1 Started,STABLE<br>2 ONLINE ONLINE c2n3 Started,STABLE<br>0ra.c2n1.vip<br>1 ONLINE ONLINE c2n1 STABLE<br>0ra.c2n1.vip<br>1 ONLINE ONLINE c2n1 STABLE                                                                                                    |                      | OFFLINE OFFLINE    | c2n4         | STABLE               |
| ONLINE ONLINE c2n1 STABLE<br>ONLINE ONLINE c2n2 STABLE<br>ONLINE ONLINE c2n3 STABLE<br>ONLINE ONLINE c2n4 STABLE<br>ONLINE ONLINE c2n1 STABLE<br>ONLINE ONLINE c2n2 STABLE<br>ONLINE ONLINE c2n3 STABLE<br>ONLINE ONLINE c2n3 STABLE<br>ONLINE ONLINE c2n4 STABLE<br>ONLINE ONLINE c2n1 STABLE<br>ONLINE ONLINE c2n2 STABLE<br>ONLINE ONLINE c2n3 STABLE<br>ONLINE ONLINE c2n3 STABLE<br>ONLINE ONLINE c2n3 STABLE<br>ONLINE ONLINE c2n3 STABLE<br>ONLINE ONLINE c2n4 STABLE<br>ONLINE ONLINE c2n3 STABLE<br>ONLINE ONLINE c2n4 STABLE<br>ONLINE ONLINE c2n3 STABLE<br>ONLINE ONLINE c2n3 STABLE<br>ONLINE ONLINE c2n2 STABLE<br>ONLISTENER_SCAN1.Isnr<br>1 ONLINE ONLINE c2n3 STABLE<br>ora.LISTENER_SCAN2.Isnr<br>1 ONLINE ONLINE c2n3 STABLE<br>ora.MGMTLSNR<br>1 ONLINE ONLINE c2n4 STABLE<br>ora.MGMTLSNR<br>1 ONLINE ONLINE c2n1 169.254.207.176 10.1<br>.1.1,STABLE<br>Ora.asm<br>1 ONLINE ONLINE c2n1 Started,STABLE<br>2 ONLINE ONLINE c2n3 Started,STABLE<br>0 ONLINE ONLINE c2n3 Started,STABLE<br>1 ONLINE ONLINE c2n3 Started,STABLE<br>1 ONLINE ONLINE c2n3 Started,STABLE<br>1 ONLINE ONLINE c2n3 Started,STABLE<br>1 ONLINE ONLINE c2n3 Started,STABLE<br>1 ONLINE ONLINE c2n3 Started,STABLE<br>1 ONLINE ONLINE c2n3 Started,STABLE<br>1 ONLINE ONLINE c2n3 STABLE<br>1 ONLINE ONLINE c2n3 Started,STABLE<br>1 ONLINE ONLINE c2n3 Started,STABLE<br>1 ONLINE ONLINE c2n3 STABLE<br>1 ONLINE ONLINE c2n3 STABLE                                                                                                    | ora.cha              | d                  |              |                      |
| ONLINE ONLINE c2n2 STABLE<br>ONLINE ONLINE c2n3 STABLE<br>ONLINE ONLINE c2n4 STABLE<br>ONLINE ONLINE c2n1 STABLE<br>ONLINE ONLINE c2n2 STABLE<br>ONLINE ONLINE c2n3 STABLE<br>ONLINE ONLINE c2n3 STABLE<br>ONLINE ONLINE c2n4 STABLE<br>ONLINE ONLINE c2n2 STABLE<br>ONLINE ONLINE c2n2 STABLE<br>ONLINE ONLINE c2n3 STABLE<br>ONLINE ONLINE c2n3 STABLE<br>ONLINE ONLINE c2n3 STABLE<br>ONLINE ONLINE c2n4 STABLE<br>ONLINE ONLINE c2n4 STABLE<br>ONLINE ONLINE c2n3 STABLE<br>ONLINE ONLINE c2n4 STABLE<br>ONLINE ONLINE c2n4 STABLE<br>ONLINE ONLINE c2n2 STABLE<br>ONLINE ONLINE c2n3 STABLE<br>ONLINE ONLINE c2n3 STABLE<br>ora.LISTENER_SCAN1.Isnr<br>1 ONLINE ONLINE c2n3 STABLE<br>ora.LISTENER_SCAN2.Isnr<br>1 ONLINE ONLINE c2n3 STABLE<br>ora.LISTENER_SCAN3.Isnr<br>1 ONLINE ONLINE c2n4 STABLE<br>ora.MGMTLSNR<br>1 ONLINE ONLINE c2n1 169.254.207.176 10.1<br>.1.1,STABLE<br>ora.asm<br>1 ONLINE ONLINE c2n1 Started,STABLE<br>3 ONLINE ONLINE c2n3 STABLE<br>1 ONLINE ONLINE c2n1 Started,STABLE<br>3 ONLINE ONLINE c2n3 STABLE<br>1 ONLINE ONLINE c2n1 Started,STABLE<br>1 ONLINE ONLINE c2n3 STABLE<br>1 ONLINE ONLINE c2n1 Started,STABLE<br>1 ONLINE ONLINE c2n1 Started,STABLE<br>1 ONLINE ONLINE c2n3 STABLE<br>1 ONLINE ONLINE c2n1 STABLE<br>1 ONLINE ONLINE c2n1 STABLE<br>1 ONLINE ONLINE c2n1 STABLE<br>1 ONLINE ONLINE c2n3 STABLE<br>1 ONLINE ONLINE c2n1 STABLE<br>1 ONLINE ONLINE c2n1 STABLE<br>3 ONLINE ONLINE c2n3 STABLE<br>3 ONLINE ONLINE c2n3 STABLE<br>3 ONLINE ONLINE c2n1 STABLE                                                                                                    |                      | ONLINE ONLINE      | c2n1         | STABLE               |
| ONLINE ONLINE c2n3 STABLE<br>ONLINE ONLINE c2n4 STABLE<br>ora.net1.network<br>ONLINE ONLINE c2n1 STABLE<br>ONLINE ONLINE c2n2 STABLE<br>ONLINE ONLINE c2n3 STABLE<br>ONLINE ONLINE c2n4 STABLE<br>ONLINE ONLINE c2n2 STABLE<br>ONLINE ONLINE c2n2 STABLE<br>ONLINE ONLINE c2n3 STABLE<br>ONLINE ONLINE c2n3 STABLE<br>ONLINE ONLINE c2n3 STABLE<br>ONLINE ONLINE c2n4 STABLE<br>ONLINE ONLINE c2n4 STABLE<br>ONLINE ONLINE c2n3 STABLE<br>ONLINE ONLINE c2n3 STABLE<br>ONLINE ONLINE c2n3 STABLE<br>ora.LISTENER_SCAN1.Isnr<br>1 ONLINE ONLINE c2n3 STABLE<br>ora.LISTENER_SCAN2.Isnr<br>1 ONLINE ONLINE c2n3 STABLE<br>ora.LISTENER_SCAN3.Isnr<br>1 ONLINE ONLINE c2n3 STABLE<br>ora.MGMTLSNR<br>1 ONLINE ONLINE c2n4 STABLE<br>ora.MGMTLSNR<br>1 ONLINE ONLINE c2n1 169.254.207.176 10.1<br>.1.1,STABLE<br>3 ONLINE ONLINE c2n3 Started,STABLE<br>3 ONLINE ONLINE c2n3 Started,STABLE<br>1 ONLINE ONLINE c2n3 Started,STABLE<br>3 ONLINE ONLINE c2n3 STABLE<br>1 ONLINE ONLINE c2n1 Started,STABLE<br>1 ONLINE ONLINE c2n3 Started,STABLE<br>1 ONLINE ONLINE c2n3 Started,STABLE<br>1 ONLINE ONLINE c2n3 Started,STABLE<br>1 ONLINE ONLINE c2n3 Started,STABLE<br>1 ONLINE ONLINE c2n3 STABLE<br>1 ONLINE ONLINE c2n3 STABLE<br>1 ONLINE ONLINE c2n3 STABLE<br>1 ONLINE ONLINE c2n1 STABLE<br>1 ONLINE ONLINE c2n1 STABLE<br>1 ONLINE ONLINE c2n3 STABLE<br>1 ONLINE ONLINE c2n3 STABLE<br>3 ONLINE ONLINE c2n3 STABLE<br>3 ONLINE ONLINE c2n3 STABLE<br>3 ONLINE ONLINE c2n3 STABLE<br>3 ONLINE ONLINE c2n3 STABLE<br>3 ONLINE ONLINE c2n3 STABLE<br>3 ONLINE ONLINE c2n3 STABLE<br>3 ONLINE ONLINE c2n3 STABLE<br>3 ONLINE ONLINE c2n3 STABLE<br>3 ONLINE ONLINE c2n3 STABLE<br>3 ONLINE ONLINE c2n3 STABLE                                                                                                    |                      | ONLINE ONLINE      | c2n2         | STABLE               |
| ONLINE ONLINE c2n4 STABLE<br>ora.net1.network<br>ONLINE ONLINE c2n2 STABLE<br>ONLINE ONLINE c2n2 STABLE<br>ONLINE ONLINE c2n3 STABLE<br>ONLINE ONLINE c2n4 STABLE<br>ONLINE ONLINE c2n2 STABLE<br>ONLINE ONLINE c2n3 STABLE<br>ONLINE ONLINE c2n3 STABLE<br>ONLINE ONLINE c2n4 STABLE<br>ONLINE ONLINE c2n4 STABLE<br>ONLINE ONLINE c2n4 STABLE<br>ONLINE ONLINE c2n4 STABLE<br>THE CONLINE ONLINE c2n3 STABLE<br>ONLINE ONLINE c2n3 STABLE<br>ONLINE ONLINE c2n3 STABLE<br>ONLINE ONLINE c2n3 STABLE<br>ora.LISTENER_SCAN1.Isnr<br>1 ONLINE ONLINE c2n3 STABLE<br>ora.LISTENER_SCAN2.Isnr<br>1 ONLINE ONLINE c2n3 STABLE<br>ora.LISTENER_SCAN3.Isnr<br>1 ONLINE ONLINE c2n4 STABLE<br>ora.MGMTLSNR<br>1 ONLINE ONLINE c2n4 STABLE<br>ora.asm<br>1 ONLINE ONLINE c2n1 169.254.207.176 10.1<br>.1.1,STABLE<br>ora.asm<br>1 ONLINE ONLINE c2n1 Started,STABLE<br>3 ONLINE ONLINE c2n3 Started,STABLE<br>1 ONLINE ONLINE c2n3 Started,STABLE<br>3 ONLINE ONLINE c2n3 Started,STABLE<br>1 ONLINE ONLINE c2n3 Started,STABLE<br>3 ONLINE ONLINE c2n1 Started,STABLE<br>1 ONLINE ONLINE c2n3 Started,STABLE<br>3 ONLINE ONLINE c2n3 Started,STABLE<br>1 ONLINE ONLINE c2n3 Started,STABLE<br>3 ONLINE ONLINE c2n1 Started,STABLE<br>3 ONLINE ONLINE c2n3 Started,STABLE<br>3 ONLINE ONLINE c2n1 STABLE                                                                                                    |                      | ONLINE ONLINE      | c2n3         | STABLE               |
| ora.net1.network<br>ONLINE ONLINE c2n1 STABLE<br>ONLINE ONLINE c2n2 STABLE<br>ONLINE ONLINE c2n3 STABLE<br>ONLINE ONLINE c2n4 STABLE<br>ora.ons<br>ONLINE ONLINE c2n1 STABLE<br>ONLINE ONLINE c2n2 STABLE<br>ONLINE ONLINE c2n3 STABLE<br>ONLINE ONLINE c2n3 STABLE<br>ONLINE ONLINE c2n4 STABLE<br>Cluster Resources<br>                                                                                                    |                      | ONLINE ONLINE      | c2n4         | STABLE               |
| ONLINE ONLINE c2n1 STABLE<br>ONLINE ONLINE c2n2 STABLE<br>ONLINE ONLINE c2n3 STABLE<br>ONLINE ONLINE c2n4 STABLE<br>ONLINE ONLINE c2n4 STABLE<br>ONLINE ONLINE c2n2 STABLE<br>ONLINE ONLINE c2n3 STABLE<br>ONLINE ONLINE c2n3 STABLE<br>ONLINE ONLINE c2n4 STABLE<br>                                                                                                    | ora.net1             | .network           |              |                      |
| ONLINE ONLINE c2n2 STABLE<br>ONLINE ONLINE c2n3 STABLE<br>ONLINE ONLINE c2n4 STABLE<br>ora.ons<br>ONLINE ONLINE c2n1 STABLE<br>ONLINE ONLINE c2n2 STABLE<br>ONLINE ONLINE c2n3 STABLE<br>ONLINE ONLINE c2n3 STABLE<br>ONLINE ONLINE c2n4 STABLE<br>ONLINE ONLINE c2n4 STABLE<br>The ora.LISTENER_SCAN1.Isnr<br>1 ONLINE ONLINE c2n2 STABLE<br>ora.LISTENER_SCAN2.Isnr<br>1 ONLINE ONLINE c2n3 STABLE<br>ora.LISTENER_SCAN3.Isnr<br>1 ONLINE ONLINE c2n3 STABLE<br>ora.LISTENER_SCAN3.Isnr<br>1 ONLINE ONLINE c2n4 STABLE<br>ora.LISTENER_SCAN3.Isnr<br>1 ONLINE ONLINE c2n4 STABLE<br>ora.MGMTLSNR<br>1 ONLINE ONLINE c2n1 169.254.207.176 10.1<br>.1.1,STABLE<br>ora.asm<br>1 ONLINE ONLINE c2n1 Started,STABLE<br>3 ONLINE ONLINE c2n3 Started,STABLE<br>ora.c2n1.vip<br>1 ONLINE ONLINE c2n1 Started,STABLE                                                                                                    |                      | ONLINE ONLINE      | c2n1         | STABLE               |
| ONLINE ONLINE c2n3 STABLE<br>ONLINE ONLINE c2n4 STABLE<br>ora.ons<br>ONLINE ONLINE c2n1 STABLE<br>ONLINE ONLINE c2n2 STABLE<br>ONLINE ONLINE c2n3 STABLE<br>ONLINE ONLINE c2n4 STABLE<br>ONLINE ONLINE c2n4 STABLE<br>ONLINE ONLINE c2n2 STABLE<br>ora.LISTENER_SCAN1.Isnr<br>1 ONLINE ONLINE c2n2 STABLE<br>ora.LISTENER_SCAN2.Isnr<br>1 ONLINE ONLINE c2n3 STABLE<br>ora.LISTENER_SCAN3.Isnr<br>1 ONLINE ONLINE c2n3 STABLE<br>ora.MGMTLSNR<br>1 ONLINE ONLINE c2n4 STABLE<br>ora.asm<br>1 ONLINE ONLINE c2n1 169.254.207.176 10.1<br>.1.1,STABLE<br>ora.asm<br>1 ONLINE ONLINE c2n2 Started,STABLE<br>3 ONLINE ONLINE c2n3 Started,STABLE<br>3 ONLINE ONLINE c2n3 Started,STABLE<br>3 ONLINE ONLINE c2n3 Started,STABLE<br>3 ONLINE ONLINE c2n3 Started,STABLE<br>3 ONLINE ONLINE c2n3 Started,STABLE<br>3 ONLINE ONLINE c2n3 Started,STABLE<br>3 ONLINE ONLINE c2n3 Started,STABLE                                                                                                    |                      | ONLINE ONLINE      | c2n2         | STABLE               |
| ONLINE ONLINE c2n4 STABLE<br>ora.ons<br>ONLINE ONLINE c2n1 STABLE<br>ONLINE ONLINE c2n2 STABLE<br>ONLINE ONLINE c2n3 STABLE<br>ONLINE ONLINE c2n4 STABLE<br>Cluster Resources<br>                                                                                                    |                      | ONLINE ONLINE      | c2n3         | STABLE               |
| ora.ons<br>ONLINE ONLINE c2n1 STABLE<br>ONLINE ONLINE c2n2 STABLE<br>ONLINE ONLINE c2n3 STABLE<br>ONLINE ONLINE c2n4 STABLE<br>                                                                                                    |                      | ONLINE ONLINE      | c2n4         | STABLE               |
| ONLINE ONLINE c2n1 STABLE<br>ONLINE ONLINE c2n2 STABLE<br>ONLINE ONLINE c2n3 STABLE<br>ONLINE ONLINE c2n4 STABLE<br>                                                                                                    | ora.ons              |                    |              |                      |
| ONLINE ONLINE c2n2 STABLE<br>ONLINE ONLINE c2n3 STABLE<br>ONLINE ONLINE c2n4 STABLE<br>ONLINE ONLINE c2n4 STABLE<br>Cluster Resources<br>                                                                                                    |                      | ONLINE ONLINE      | c2n1         | STABLE               |
| ONLINE ONLINE c2n3 STABLE<br>ONLINE ONLINE c2n4 STABLE<br>                                                                                                    |                      | ONLINE ONLINE      | c2n2         | STABLE               |
| ONLINE ONLINE c2n4 STABLE<br>Cluster Resources<br>                                                                                                    |                      | ONLINE ONLINE      | c2n3         | STABLE               |
| Cluster Resources<br>ora.LISTENER_SCAN1.lsnr<br>1 ONLINE ONLINE c2n2 STABLE<br>ora.LISTENER_SCAN2.lsnr<br>1 ONLINE ONLINE c2n3 STABLE<br>ora.LISTENER_SCAN3.lsnr<br>1 ONLINE ONLINE c2n4 STABLE<br>ora.MGMTLSNR<br>1 ONLINE ONLINE c2n1 169.254.207.176 10.1<br>.1.1,STABLE<br>ora.asm<br>1 ONLINE ONLINE c2n1 Started,STABLE<br>2 ONLINE ONLINE c2n2 Started,STABLE<br>3 ONLINE ONLINE c2n3 Started,STABLE<br>ora.c2n1.vip<br>1 ONLINE ONLINE c2n1 STABLE                                                                                                    |                      | ONLINE ONLINE      | c2n4         | STABLE               |
| ora.LISTENER_SCAN1.Isnr<br>1 ONLINE ONLINE c2n2 STABLE<br>ora.LISTENER_SCAN2.Isnr<br>1 ONLINE ONLINE c2n3 STABLE<br>ora.LISTENER_SCAN3.Isnr<br>1 ONLINE ONLINE c2n4 STABLE<br>ora.MGMTLSNR<br>1 ONLINE ONLINE c2n1 169.254.207.176 10.1<br>.1.1,STABLE<br>ora.asm<br>1 ONLINE ONLINE c2n1 Started,STABLE<br>2 ONLINE ONLINE c2n2 Started,STABLE<br>3 ONLINE ONLINE c2n3 Started,STABLE<br>ora.c2n1.vip<br>1 ONLINE ONLINE c2n1 STABLE                                                                                                    | Cluster              | Resources          |              |                      |
| 1       ONLINE_ONLINE       c2n2       STABLE         ora.LISTENER_SCAN2.Isnr       1       ONLINE_ONLINE       c2n3       STABLE         ora.LISTENER_SCAN3.Isnr       1       ONLINE_ONLINE       c2n4       STABLE         ora.LISTENER_SCAN3.Isnr       1       ONLINE_ONLINE       c2n4       STABLE         ora.MGMTLSNR       1       ONLINE_ONLINE       c2n1       169.254.207.176 10.1         .1.1,STABLE       .1.1,STABLE         ora.asm       1       ONLINE_ONLINE       c2n1       Started,STABLE         2       ONLINE_ONLINE       c2n2       Started,STABLE         3       ONLINE_ONLINE       c2n3       Started,STABLE         3       ONLINE_ONLINE       c2n3       Started,STABLE         0ra.c2n1.vip       1       ONLINE_ONLINE       c2n1       STABLE                                                                                                    | ora 1 19             |                    |              |                      |
| ora.LISTENER_SCAN2.Isnr<br>1 ONLINE ONLINE c2n3 STABLE<br>ora.LISTENER_SCAN3.Isnr<br>1 ONLINE ONLINE c2n4 STABLE<br>ora.MGMTLSNR<br>1 ONLINE ONLINE c2n1 169.254.207.176 10.1<br>.1.1,STABLE<br>ora.asm<br>1 ONLINE ONLINE c2n1 Started,STABLE<br>2 ONLINE ONLINE c2n2 Started,STABLE<br>3 ONLINE ONLINE c2n3 Started,STABLE<br>ora.c2n1.vip<br>1 ONLINE ONLINE c2n1 STABLE                                                                                                    | 1                    |                    | $c^{2}n^{2}$ |                      |
| 1       ONLINE_ONLINE       c2n3       STABLE         ora.LISTENER_SCAN3.Isnr       1       ONLINE_ONLINE       c2n4       STABLE         ora.MGMTLSNR       1       ONLINE_ONLINE       c2n1       169.254.207.176 10.1         .1.1,STABLE       .1.1,STABLE         ora.asm       1       ONLINE_ONLINE       c2n1       Started,STABLE         2       ONLINE_ONLINE       c2n2       Started,STABLE         3       ONLINE_ONLINE       c2n3       Started,STABLE         ora.c2n1.vip       1       ONLINE_ONLINE       c2n1       STABLE                                                                                                    | ora LIS <sup>-</sup> | TENER SCAN2 lenr   | CZIIZ        | STABLE               |
| ora.LISTENER_SCAN3.Isnr<br>1 ONLINE ONLINE c2n4 STABLE<br>ora.MGMTLSNR<br>1 ONLINE ONLINE c2n1 169.254.207.176 10.1<br>.1.1,STABLE<br>ora.asm<br>1 ONLINE ONLINE c2n1 Started,STABLE<br>2 ONLINE ONLINE c2n2 Started,STABLE<br>3 ONLINE ONLINE c2n3 Started,STABLE<br>ora.c2n1.vip<br>1 ONLINE ONLINE c2n1 STABLE                                                                                                    | 1                    |                    | c2n3         | STARI E              |
| 1 ONLINE ONLINE c2n4 STABLE<br>ora.MGMTLSNR<br>1 ONLINE ONLINE c2n1 169.254.207.176 10.1<br>.1.1,STABLE<br>ora.asm<br>1 ONLINE ONLINE c2n1 Started,STABLE<br>2 ONLINE ONLINE c2n2 Started,STABLE<br>3 ONLINE ONLINE c2n3 Started,STABLE<br>ora.c2n1.vip<br>1 ONLINE ONLINE c2n1 STABLE                                                                                                    | ora LIS <sup>-</sup> | TENER SCANS lenr   | 62115        | STABLE               |
| ora.MGMTLSNR<br>1 ONLINE ONLINE c2n1 169.254.207.176 10.1<br>.1.1,STABLE<br>ora.asm<br>1 ONLINE ONLINE c2n1 Started,STABLE<br>2 ONLINE ONLINE c2n2 Started,STABLE<br>3 ONLINE ONLINE c2n3 Started,STABLE<br>ora.c2n1.vip<br>1 ONLINE ONLINE c2n1 STABLE                                                                                                    | 1                    |                    | c2n/         | STARI E              |
| 1 ONLINE ONLINE c2n1 169.254.207.176 10.1<br>.1.1,STABLE<br>ora.asm<br>1 ONLINE ONLINE c2n1 Started,STABLE<br>2 ONLINE ONLINE c2n2 Started,STABLE<br>3 ONLINE ONLINE c2n3 Started,STABLE<br>ora.c2n1.vip<br>1 ONLINE ONLINE c2n1 STABLE                                                                                                    | ora MGI              |                    | 62114        | STABLE               |
| ora.asm<br>1 ONLINE ONLINE c2n1 Started,STABLE<br>2 ONLINE ONLINE c2n2 Started,STABLE<br>3 ONLINE ONLINE c2n3 Started,STABLE<br>ora.c2n1.vip<br>1 ONLINE ONLINE c2n1 STABLE                                                                                                    | 1                    |                    | c2n1         | 169 254 207 176 10 1 |
| ora.asm<br>1 ONLINE ONLINE c2n1 Started,STABLE<br>2 ONLINE ONLINE c2n2 Started,STABLE<br>3 ONLINE ONLINE c2n3 Started,STABLE<br>ora.c2n1.vip<br>1 ONLINE ONLINE c2n1 STABLE                                                                                                    | 1                    | ONLINE ONLINE      | 62111        | 1.1.STABLE           |
| 1ONLINEONLINEc2n1Started,STABLE2ONLINEONLINEc2n2Started,STABLE3ONLINEONLINEc2n3Started,STABLEora.c2n1.vip1ONLINEONLINEc2n11ONLINEONLINEc2n1STABLE                                                                                                    | ora.asm              | 1                  | •            | ,                    |
| 2ONLINEONLINEC2n2Started,STABLE3ONLINEONLINEC2n3Started,STABLEora.c2n1.vip1ONLINEONLINEc2n1STABLE                                                                                                    | 1                    | ONLINE ONLINE      | c2n1         | Started,STABLE       |
| 3ONLINEONLINEC2n3Started,STABLEora.c2n1.vip1ONLINEONLINEc2n1STABLE                                                                                                    | 2                    | ONLINE ONLINE      | c2n2         | Started.STABLE       |
| ora.c2n1.vip<br>1 ONLINE ONLINE c2n1 STABLE                                                                                                    | 3                    | ONLINE ONLINE      | c2n3         | Started.STABLE       |
| 1 ONLINE ONLINE c2n1 STABLE                                                                                                    | ora.c2n              | 1.vip              |              |                      |
|                                                                                                    | 1                    | ONLINE ONLINE      | c2n1         | STABLE               |
| ora.c2n2.vip                                                                                                    | ora.c2n              | 2.vip              |              |                      |
| 1 ONLINE ONLINE c2n2 STABLE                                                                                                    | 1                    | ONLINE ONLINE      | c2n2         | STABLE               |

| ora.c2n3 | 3.vip                |      |             |
|----------|----------------------|------|-------------|
| 1        | <b>ONLINE ONLINE</b> | c2n3 | STABLE      |
| ora.c2n4 | l.vip                |      |             |
| 1        | ONLINE ONLINE        | c2n4 | STABLE      |
| ora.cvu  |                      |      |             |
| 1        | ONLINE ONLINE        | c2n1 | STABLE      |
| ora.mgm  | ntdb                 |      |             |
| 1        | ONLINE ONLINE        | c2n1 | Open,STABLE |
| ora.qosr | nserver              |      |             |
| 1        | ONLINE ONLINE        | c2n1 | STABLE      |
| ora.scan | 11.vip               |      |             |
| 1        | ONLINE ONLINE        | c2n2 | STABLE      |
| ora.scan | 12.vip               |      |             |
| 1        | ONLINE ONLINE        | c2n3 | STABLE      |
| ora.scan | 13.vip               |      |             |
| 1        | ONLINE ONLINE        | c2n4 | STABLE      |
|          |                      |      |             |

4). Check OCR and Voting disk files.

oracle@c2n1:/home/oracle> /home/oracle/grid/bin/ocrcheck Status of Oracle Cluster Registry is as follows :

Version : 4 Total space (kbytes) : 409568 Used space (kbytes) : 2324 Available space (kbytes) : 407244 ID : 1244818092 Device/File Name : +SUSEDEMO Device/File integrity check succeeded

Device/File not configured

Device/File not configured

Device/File not configured

Device/File not configured

Cluster registry integrity check succeeded

Logical corruption check bypassed due to non-privileged user

oracle@c2n1:/home/oracle> /home/oracle/grid/bin/crsctl query css votedisk ## STATE File Universal Id File Name Disk group

2. ONLINE 862c261278274f80bf4c028766cc69f0 (/dev/oradata/dstdisk3) [SUSEDEMO]

<sup>1.</sup> ONLINE c4a0b2f390724f49bf04e44f4ccff587 (/dev/oradata/dstdisk1) [SUSEDEMO]

<sup>3.</sup> ONLINE 4288e19357cf4f92bf7d6f6c19b7261b (/dev/oradata/dstdisk2) [SUSEDEMO] Located 3 voting disk(s).

# 2. Installing Oracle Database.

1-1. Login to the SLES 15 64-bit OS as a non-admin user. Download the Oracle Database 12c Release 2 (12.2.0.1.0) for Linux x86-64.

1-2. Extract linuxx64\_12201\_database.zip and run the installer './runInstaller' from Database ShipHome.

#### Install Flow:

1). Configure Security Updates.

| Oracle Database 12c Release 2 Installer - Step 1 of 9 ×                                                                                                    |                                                                                                    |   |
|----------------------------------------------------------------------------------------------------|----------------------------------------------------------------------------------------------------|---|
| Configure Security Updates                                                                                                    |                                                                                                    |   |
| <ul> <li>Configure Security Updates</li> <li>Installation Option</li> <li>Database Installation Options</li> <li>Install Type</li> <li>Typical Installation</li> <li>Prerequisite Checks</li> <li>Summary</li> <li>Install Product</li> <li>Finish</li> </ul> | Provide your email address to be informed of security issues, install the product and initiate configuration manager. <u>View details</u> .  Email: Email: Easier for you if you use your My Oracle Support email address/username. My Oracle Sugport Password: |   |
| Help                                                                                                    | <u>Back</u> <u>Next &gt; Install</u> <u>Cancel</u>                                                                                                    | 1 |

Provide your email address to be informaed of security issues, then click Next to continue.

# 2). Select Installation Option.

|                                                                                                    | Oracle Database 12c Release 2 Installer - Step 2 of 9 | ×                     |
|----------------------------------------------------------------------------------------------------|-------------------------------------------------------|-----------------------|
| Select Installation Option                                                                                                    |                                                       | <b>2</b> <sup>c</sup> |
| Configure Security Updates<br>Installation Option<br>Database Installation Options<br>Install Type<br>Typical Installation<br>Prerequisite Checks<br>Summary<br>Install Product<br>Finish | Select any of the following install options.          |                       |
| Help                                                                                                    | < Back Next > Install                                 | Cancel                |

Select option "Install database software only", then click Next to continue.

### 3). Select Database Installation Option.

|                                                                                                    | Oracle Database 12c Release 2 Installer - Step 3 of 9                                                                                                    | ×               |
|----------------------------------------------------------------------------------------------------|----------------------------------------------------------------------------------------------------|-----------------|
| Select Database Installation O                                                                                                    | option ORACLE<br>DATABASE                                                                                                    | 12 <sup>c</sup> |
| Configure Security Updates<br>Installation Option<br>Database Installation Options<br>Install Type<br>Typical Installation<br>Prerequisite Checks<br>Summary<br>Install Product<br>Finish | Select the type of database installation you want to perform.  Single instance database installation  Oracle Real Application Clusters database installation  Oracle RAC Ong Node database installation |                 |
| Halp                                                                                                    |                                                                                                    | Cancel          |
| пер                                                                                                    |                                                                                                    | Cancer          |

Choose option "Oracle Real Application Clusters database installation", then click Next to continue.

# 4). Select List of Nodes.

| Oracle Database 12c Release 2 Installer - Step 4 of 10 |                                       |                                                         | ×                                  |
|--------------------------------------------------------|---------------------------------------|---------------------------------------------------------|------------------------------------|
| Select List of Nodes                                   |                                       |                                                         |                                    |
| <u>Configure Security Updates</u> Installation Option  | Select nodes (in addition<br>RAC One. | to the local node) in the cluster where the installer s | hould install Oracle RAC or Oracle |
|                                                        |                                       | Node name                                               |                                    |
| Database installation Options                          | 2 c2n3                                |                                                         |                                    |
| Nodes Selection                                        | ✓ 2 02n3                              |                                                         |                                    |
| 🗼 Install Type                                         | ✓ 4 c2n4                              |                                                         |                                    |
| Typical Installation                                   |                                       |                                                         |                                    |
| Prereguisite Checks                                    |                                       |                                                         |                                    |
| O Summary                                              |                                       |                                                         |                                    |
| Lastell Desclust                                       |                                       |                                                         |                                    |
| Install Product                                        |                                       |                                                         |                                    |
| Ó Finish                                               |                                       |                                                         |                                    |
|                                                        |                                       |                                                         |                                    |
|                                                        |                                       |                                                         |                                    |
|                                                        |                                       |                                                         |                                    |
|                                                        |                                       |                                                         |                                    |
|                                                        |                                       |                                                         |                                    |
|                                                        | SSH connectivity                      |                                                         | Select all Deselect all            |
|                                                        |                                       |                                                         |                                    |
|                                                        |                                       |                                                         |                                    |
|                                                        |                                       |                                                         |                                    |
|                                                        |                                       |                                                         |                                    |
|                                                        |                                       |                                                         |                                    |
| Help                                                   |                                       | < <u>B</u> ack                                          | <u>Next &gt; Install</u> Cancel    |

Select all nodes in the cluster, then click **Next** to continue.

# 5). Select Database Edition.

|                                                                                                    | Oracle Database 12c Release 2 Installer - Step 5 of 11 ×                                                                                                    |
|----------------------------------------------------------------------------------------------------|----------------------------------------------------------------------------------------------------|
| Select Database Edition                                                                                                    |                                                                                                    |
| Configure Security Updates<br>Installation Option<br>Database Installation Options<br>Nodes Selection<br>Database Edition<br>Installation Location<br>Operating System Groups<br>Prerequisite Checks<br>Summary<br>Install Product<br>Finish | Which database edition do you want to install? <ul> <li> <u>Interprise Edition (7.5GB)</u>                 Oracle Database 12c Enterprise Edition is a self-managing database that has the scalability, performance, high availability, and security features required to run the most demanding, mission-critical applications.</li> <li> <u>Standard Edition 2 (7.5GB)</u>                 Oracle Database 12c Standard Edition 2 is a full-featured data management solution ideally suited to the needs of medium-sized businesses. It includes Oracle Real Application Clusters for enterprise-class availability and comes complete with its own Oracle Clusterware and storage management capabilities.</li> </ul> |
| Help                                                                                                    | < <u>Back</u> <u>N</u> ext> <u>Install</u> Cancel                                                                                                    |

Choose option "Enterprise Edition", then click Next to continue.

### 6). Specify Installation Location.

|                                                                                                    | Oracle Database 12c Release 2 Installer - Step 6 of 11                                                                                                    | ×                      |
|----------------------------------------------------------------------------------------------------|----------------------------------------------------------------------------------------------------|------------------------|
| Specify Installation Location                                                                                                    |                                                                                                    | <b>12</b> <sup>c</sup> |
| Configure Security Updates<br>Installation Option<br>Database Installation Options<br>Nodes Selection<br>Database Edition<br>Operating System Groups<br>Prerequisite Checks<br>Summary<br>Install Product<br>Finish | Specify a path to place all Oracle software and configuration-related files installed by this installation<br>This location is the Oracle base directory for the installation owner.<br>Oracle base: /home/oracle/grid_base<br>Specify a location for storing Oracle database software files separate from database configuration to<br>Oracle base directory. This software directory is the Oracle database home directory.<br>Software location: /home/oracle/db | n owner.               |
| Help                                                                                                    | < <u>B</u> ack <u>N</u> ext > <u>I</u> nstall                                                                                                    | Cancel                 |

Fill in **Oracle base** and **Software location** as shown above, then click **Next** to continue.

# 7). Privileged Operating System groups.

|                                                                                                    | Oracle Database 12c Release 2 Installer - Step                                                                                                    | 7 of 11 ×                                                                                                    |
|----------------------------------------------------------------------------------------------------|----------------------------------------------------------------------------------------------------|----------------------------------------------------------------------------------------------------|
| Privileged Operating System g                                                                                                    | roups                                                                                                    |                                                                                                    |
| Configure Security Updates<br>Installation Option<br>Database Installation Options<br>Nodes Selection<br>Database Edition<br>Installation Location<br>Operating System Groups<br>Prerequisite Checks<br>Summary<br>Install Product<br>Finish | SYS privileges are required to create a database using operatin<br>Groups grants the corresponding SYS privilege, eg. membership<br>Database Administrator (OSDBA) group:<br>Database Operator (OSOPER) group (Optional):<br>Database Backup and Recovery (OSBACKUPDBA) group:<br>Data Guard administrative (OSDGDBA) group:<br>Encryption Key Management administrative (OSKMDBA) group:<br>Real Application Cluster administrative (OSRACDBA) group: | g system (OS) authentication. Membership in OS<br>p in OSDBA grants the SYSDBA privilege.<br>dba •<br>dba •<br>dba •<br>dba • |
| <u>H</u> elp                                                                                                    |                                                                                                    | < Back Next > Install Cancel                                                                                                  |

Selected by default, then click **Next** to continue.

## 8). Perform Prerequisite Checks.

| r                           | Oracle Database 12c Release 2 Installer - Step                                                                                                    | 8 of 11 ×                                                                                                    |
|-----------------------------|----------------------------------------------------------------------------------------------------|----------------------------------------------------------------------------------------------------|
| Perform Prerequisite Checks |                                                                                                    |                                                                                                    |
|                             | Verification Result         All minimum requirements are satisfied. You may proceed with         Check Again         Eix & Check Again    Show All | a the installation.                                                                                                    |
| Vodes Selection             | Checks                                                                                                    | Status Fixable                                                                                                    |
| Database Edition            | Physical Memory                                                                                                    | Succeeded                                                                                                    |
| Installation Location       | Available Physical Memory                                                                                                    | Succeeded                                                                                                    |
| Operating System Groups     | Swap Size                                                                                                    | Succeeded                                                                                                    |
| operating system oroups     | Free Space                                                                                                    | Supported                                                                                                    |
| Prerequisite Checks         | Space: c2n3:/tmp                                                                                                    | Succeeded                                                                                                    |
| Summary                     | Eree Space: c2n2:/tmp                                                                                                    | Succeeded                                                                                                    |
| u Install Product           | Eree Space: c2n1:/tmp                                                                                                    | Succeeded                                                                                                    |
|                             | ⊡ B User Existence                                                                                                    | oubected and a second second s |
| <ul> <li>Finish</li> </ul>  | User Existence: oracle                                                                                                    |                                                                                                    |
|                             | Users With Same UID: 483                                                                                                    | Succeeded                                                                                                    |
|                             | Group Existence                                                                                                    |                                                                                                    |
|                             | Group Existence: dba                                                                                                    | Succeeded                                                                                                    |
|                             | Group Existence: oinstall                                                                                                    | Succeeded                                                                                                    |
|                             | Group Membership                                                                                                    |                                                                                                    |
|                             | Group Membership: oinstall(Primary)                                                                                                    | Succeeded 🚽                                                                                                    |
|                             | This is a prerequisite condition to test whether the system has memory. (more details)                                                             | at least 1GB (1048576.0KB) of total physical                                                                                                    |
| Help                        |                                                                                                    | < <u>Back</u> <u>Next</u> <u>Install</u> Cancel                                                                                                    |

Checking verification result, click **Next** to continue.

#### 9). Summary.

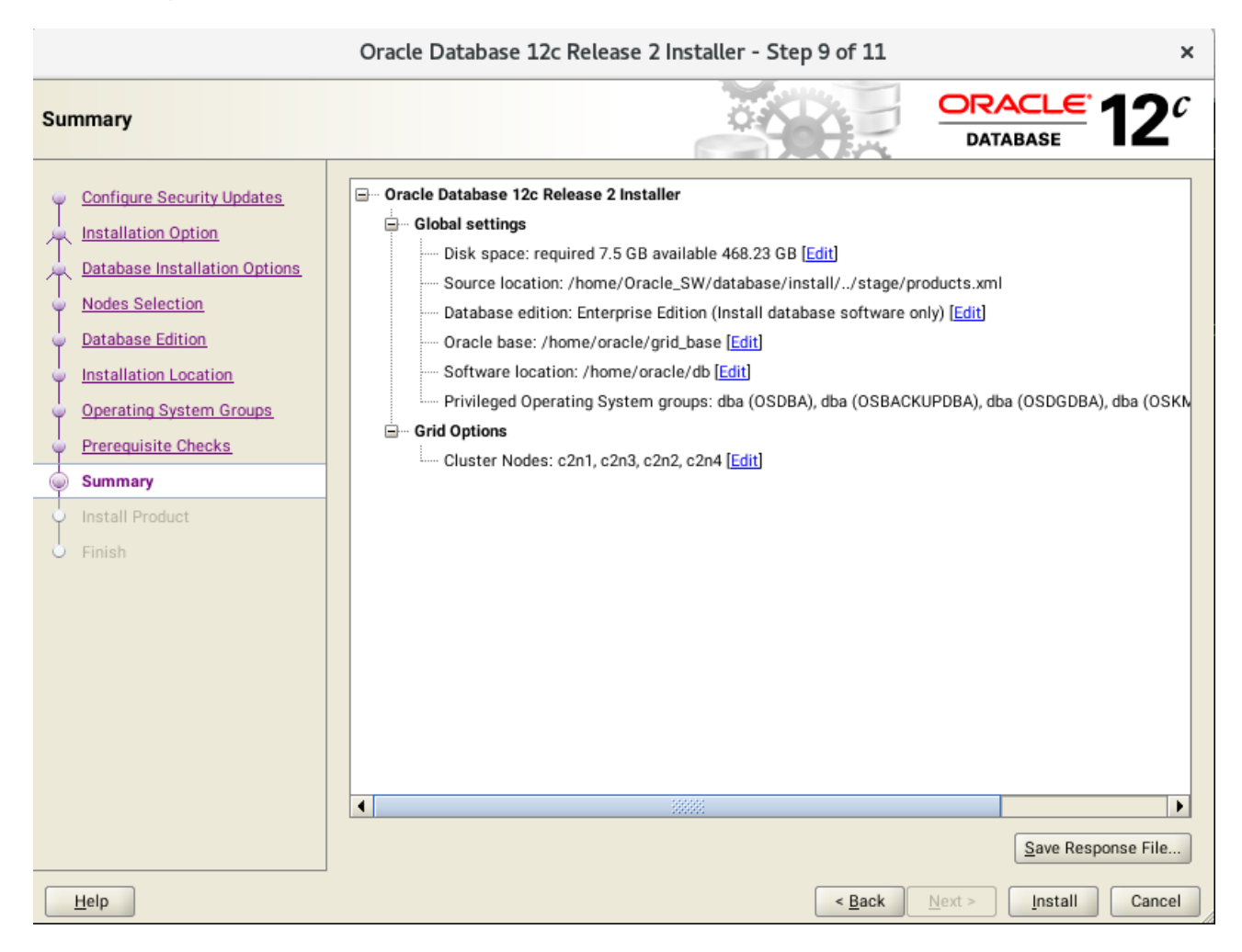

Installation Summary as shown above, click Install to continue.

# 10). Install Product.

|                                            | Oracle Database 12c Release 2 Installer - Step 10 of 11                                                                                                    | ×                      |
|--------------------------------------------|----------------------------------------------------------------------------------------------------|------------------------|
| Install Product                            |                                                                                                    | <b>12</b> <sup>c</sup> |
| Configure Security Upda                    | tes Progress 97%                                                                                                    |                        |
| Nodes Selection                            | Execute Configuration Scripts ×                                                                                                    |                        |
| Database Edition     Installation Location | The following configuration scripts need to be executed as the "root" user on each listed cluster node. Each<br>script in the list below is followed by a list of nodes on which it has to be executed. | eded                   |
| Operating System Grou                      | Scripts Nodes                                                                                                    | ded                    |
| Prerequisite Checks                        | /home/oracle/db/root.sh c2n1, c2n3, c2n2, c2n4                                                                                                    | ded                    |
| Summary                                    |                                                                                                    | ded                    |
| Install Product                            |                                                                                                    | ded                    |
| Circle h                                   |                                                                                                    | ded                    |
| O Philish                                  | To execute the configuration scripts:<br>1. Open a terminal window<br>2. Login as "root"<br>3. Run the scripts<br>4. Return to this window and click "OK" to continue                                   | ded<br>ress            |
|                                            | Help QK Cancel                                                                                                    | <u>S</u> kip           |
|                                            | ORACLE 12C                                                                                                    |                        |
| Help                                       | < <u>B</u> ack <u>N</u> ext > <u>I</u> nstall                                                                                                    | Cancel                 |

Execute **root.sh** as the "root" user on each cluster node, then click **OK** to continue.

| <pre>c2nl:/home/oracle # /home/oracle/db/root.sh Performing root user operation.</pre>                                                                                                    |
|----------------------------------------------------------------------------------------------------|
| The following environment variables are set as:<br>ORACLE_OWNER= oracle<br>ORACLE_HOME= /home/oracle/db                                                                                                    |
| Enter the full pathname of the local bin directory: [/usr/local/bin]:<br>The contents of "dbhome" have not changed. No need to overwrite.<br>The contents of "oraenv" have not changed. No need to overwrite.<br>The contents of "coraenv" have not changed. No need to overwrite. |
| Entries will be added to the /etc/oratab file as needed by<br>Database Configuration Assistant when a database is created<br>Finished running generic part of root script.<br>Now product-specific root actions will be performed.                                                 |

# 11). Finish

|                                                                                                    | Oracle Database 12c Release 2 Installer - Step 11 of 11 |                                | ×                     |
|----------------------------------------------------------------------------------------------------|---------------------------------------------------------|--------------------------------|-----------------------|
| Finish                                                                                                    |                                                         |                                | <b>2</b> <sup>c</sup> |
| Configure Security Updates<br>Installation Option<br>Database Installation Options<br>Nodes Selection<br>Database Edition<br>Installation Location<br>Operating System Groups<br>Prerequisite Checks<br>Summary<br>Install Product<br>Simmary | The installation of Oracle Database was successful.     |                                |                       |
| Help                                                                                                    | < <u>B</u> ack                                          | <u>N</u> ext > <u>I</u> nstall | <u>C</u> lose         |

The installation of Oracle Database is finished, click **Close** to dismiss the screen.

# 1-3. Using DBCA to create Oracle RAC DataBase.

### 1). Database Operation.

| r                                                                                                    | Database Configuration Assistant - Application - Step 1 of 14                                                                                                    | ×  |
|----------------------------------------------------------------------------------------------------|----------------------------------------------------------------------------------------------------|----|
| Select Database Operation                                                                                                    |                                                                                                    | С  |
| Database Operation                                                                                                    | Select the operation that you want to perform.                                                                                                    |    |
| <u>Creation Mode</u>                                                                                                    |                                                                                                    |    |
| <ul> <li>Deployment Type</li> <li>Database Identification</li> <li>Storage Option</li> <li>Fast Recovery Option</li> <li>Database Options</li> <li>Configuration Options</li> <li>Management Options</li> <li>User Credentials</li> <li>Creation Option</li> <li>Summary</li> <li>Progress Page</li> <li>Finish</li> </ul> | <ul> <li>Configure an existing database</li> <li>Delete database</li> <li>Manage templates</li> <li>Manage Pluggable databases</li> <li>Oracle RAC database Instance management</li> </ul> |    |
| Help                                                                                                    | <u>Back</u> <u>Next &gt;</u> <u>Finish</u> Canc                                                                                                    | el |

Select option "Create Database", then click Next to continue.

### 2). Creation Mode.

|            | Database Configuration Assistant - Create a database - Step 2 of 14 × |                                                  |                                                   |                        |  |  |
|------------|-----------------------------------------------------------------------|--------------------------------------------------|---------------------------------------------------|------------------------|--|--|
| Sel        | ect Database Creation Mo                                              | de                                               |                                                   | <b>12</b> <sup>C</sup> |  |  |
| φ          | Database Operation                                                    | <ul> <li><u>Typical configuration</u></li> </ul> |                                                   |                        |  |  |
| 0          | Creation Mode                                                         | <u>G</u> lobal database name:                    | susedb                                            |                        |  |  |
| - <b>•</b> | Deployment Type                                                       | Storage type:                                    | Automatic Storage Management (ASM)                | -                      |  |  |
| Ý          | Database Identification                                               | Database files location:                         | +SUSEDEMO/{DB_UNIQUE_NAME}                        | Browse                 |  |  |
| Ĵ          | Storage Option                                                        | Fast Recovery Area (FRA):                        | +SUSEDEMO                                         | Browse                 |  |  |
| Ţ          | Database Options                                                      | Database <u>c</u> haracter set:                  | AL 32UTE8 - Unicode UTE-8 Universal character set |                        |  |  |
|            | Configuration Options                                                 | Administrative password:                         |                                                   |                        |  |  |
| •          | Management Options                                                    | Confirm password:                                | · · · · · · · · · · · · · · · · · · ·             |                        |  |  |
| Ý          | User Credentials                                                      | -                                                |                                                   |                        |  |  |
| Ŷ          | Creation Option                                                       | Create as Container databas                      | se                                                |                        |  |  |
| Ŷ          | Summary                                                               | P <u>l</u> uggable database name:                |                                                   |                        |  |  |
| Ĵ          | Progress Page<br>Finish                                               | <ul> <li>Advanced configuration</li> </ul>       |                                                   |                        |  |  |
|            |                                                                       |                                                  |                                                   |                        |  |  |
|            |                                                                       |                                                  |                                                   |                        |  |  |
|            |                                                                       |                                                  |                                                   |                        |  |  |
|            |                                                                       |                                                  |                                                   |                        |  |  |
|            |                                                                       |                                                  |                                                   |                        |  |  |
|            | <u>H</u> elp                                                          |                                                  | < <u>B</u> ack <u>N</u> ext >                     | Einish Cancel          |  |  |

Select option "Typical configuration" and fill in administrator password. Then, click Next to continue.

# 3). Perform Prerequisite Checks.

×

| Databa                                                      | base Configuration Assistant - Create 'susedb' database - Step 3 of 6 x                                                                                                    |                                                                                                    |    |  |  |
|-------------------------------------------------------------|----------------------------------------------------------------------------------------------------|----------------------------------------------------------------------------------------------------|----|--|--|
| Perform Prerequisite Checks                                 |                                                                                                    |                                                                                                    | 0  |  |  |
| Database Operation <u>Creation Mode</u> Prerequisite Checks | Verification Result<br>Some of the minimum requirements for installation are not<br>following table, and recheck the system.                                                                                                    | completed. Review and fix the issues listed in the                                                                             |    |  |  |
| O Summary                                                   | Check Again Eix & Check Again Show All                                                                                                    | All Nodes                                                                                                    | 11 |  |  |
| Progress Page                                               | Checks                                                                                                    | Status Fixable                                                                                                    |    |  |  |
| Finish                                                      | Available Physical Memory Available Physical Memory Swap Size Free Space Free Space: c2n4:/tmp Free Space: c2n3:/tmp Free Space: c2n2:/tmp Free Space: c2n1:/tmp Free Space: c2n1:/tmp Free Space: c2n1:/tmp Free Space: c2n1:/tmp Free Space: c2n2:/tmp Free Space: c2n2:/tmp Free Space: c2n | Succeeded<br>Succeeded<br>Succeeded<br>Succeeded<br>Succeeded<br>Succeeded<br>Succeeded<br>Succeeded<br>Succeeded<br>Succeeded |    |  |  |
| Help                                                        |                                                                                                    | < <u>B</u> ack <u>N</u> ext > <u>Einish</u> Cancel                                                                             | 5  |  |  |

Checking verification result, then click **Next** to continue.

### 4). Summary.

| Datab                                                                                            | ase Configuration Assistant - Create 'susedb' database - Step 4 of 6                                                                                                    | ×                     |
|--------------------------------------------------------------------------------------------------|----------------------------------------------------------------------------------------------------|-----------------------|
| Summary                                                                                          |                                                                                                    | <b>2</b> <sup>c</sup> |
| Database Operation<br>Creation Mode<br>Prerequisite Checks<br>Summary<br>Progress Page<br>Finish | Database Configuration Assistant     Global Settings     Global database name: susedb     Node List: c2n1,c2n2,c2n4,c2n3     Configuration type: Oracle Real Application Cluster (RAC) database - Admin Managed     SID: susedb     Create as Container database: No     Database Files Storage Type: Automatic Storage Management (ASM)     Memory Configuration Type: Automatic Shared Memory Management     Template name: General Purpose     Initialization Parameters     audit_file_dest: (ORACLE_BASE)/admin/(DB_UNIQUE_NAME)/adump     audit_trail: db     cluster_database: true     compatible: 12.2.0     db_block_size: 8 KB     db_create_file_dest: +SUSEDEMO/(DB_UNIQUE_NAME)/     db_name: susedb     db_recovery_file_dest: +SUSEDEMO     db_recovery_file_dest: tORACLE_BASE)     disgnostic_dest: (ORACLE_BASE)     disgnostic_dest: (ORACLE_BASE)     disgnostic_dest: (ORACLE_BASE) | € File                |
| Help                                                                                             | < <u>Back</u> <u>Next</u> > <u>Finish</u>                                                                                                    | Cancel                |

Database Configuration Summary as shown above, review the information, then click **Finish** to continue.

### 5). Progress Page.

| Dat                                                                                              | abase Configuration Assistant - Create 'susedb' database - Step 5 of 6                                                                                                    | ×                                                                               |
|--------------------------------------------------------------------------------------------------|----------------------------------------------------------------------------------------------------|---------------------------------------------------------------------------------|
| Progress Page                                                                                    |                                                                                                    |                                                                                 |
| Database Operation<br>Creation Mode<br>Prerequisite Checks<br>Summary<br>Progress Page<br>Finish | Progress         Clone database "susedb" creation in progress         68%         Copying database files         Creating and starting Oracle instance         Creating cluster database views         Completing Database Creation         Executing Post Configuration Actions         DBCA Log Location:/home/oracle/grid_base/cfgtoollogs/dbca/susedb/trace.log_2019-07         Alert Log Location:/home/oracle/grid_base/diag/rdbms/susedb/susedb1/trace/alert_st | Status<br>Finished<br>Finished<br>In Progress<br>3-27_10-55-11-PM<br>usedb1.log |
| Help                                                                                             | < <u>Back</u> <u>N</u> ext >                                                                                                    | Einish Cancel                                                                   |

Database creating progress as shown above, waiting until the creation is complete.

#### 6). Finish.

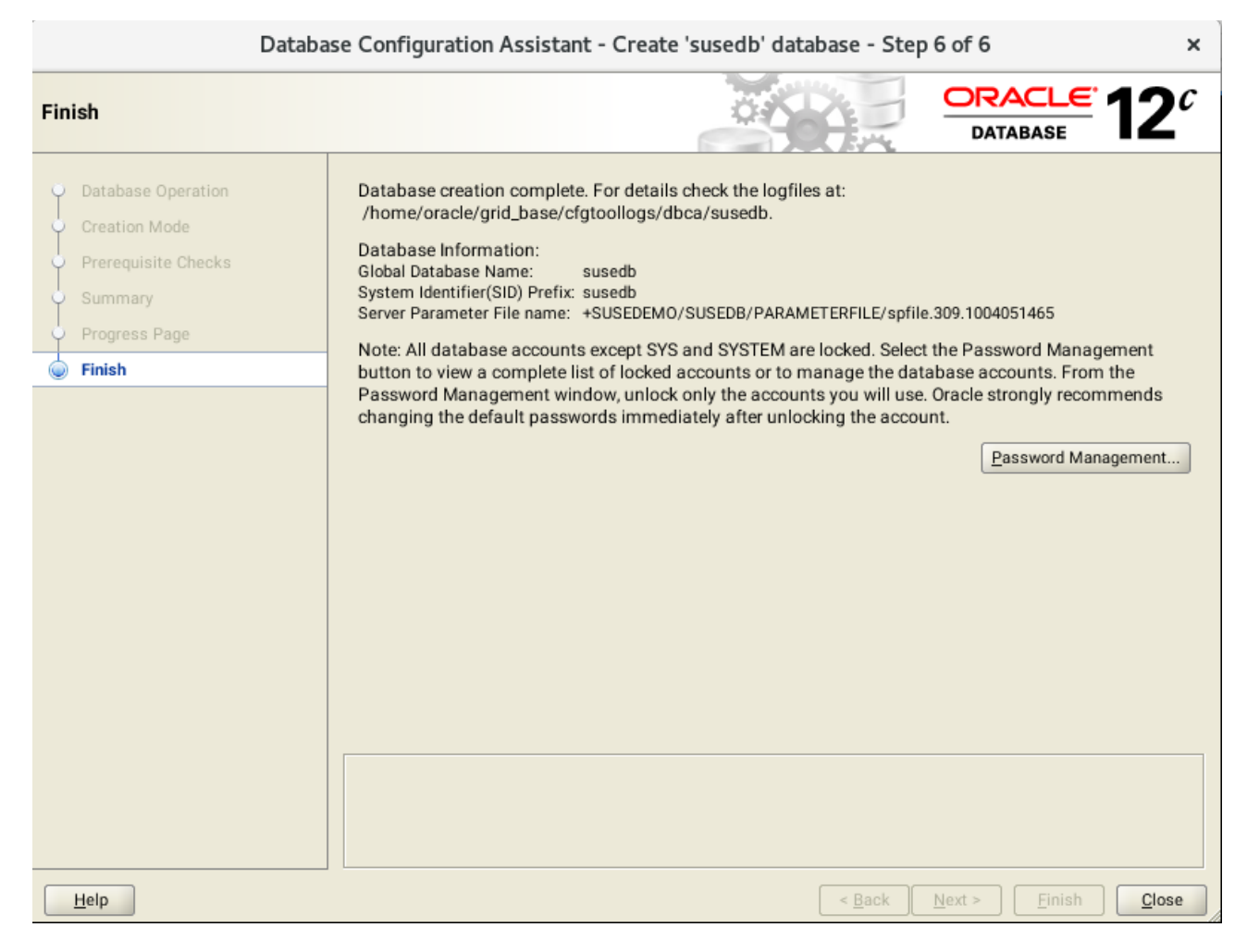

Database creation complete, some details as shown above. Click **Close** to dismiss the screen.

#### 1-4. Post-Install Checks.

1). Verify database status and configuration.

oracle@c2n1:~> export ORACLE\_HOME=/home/oracle/db oracle@c2n1:~> /home/oracle/db/bin/srvctl status database -d susedb Instance susedb1 is running on node c2n1 Instance susedb2 is running on node c2n2 Instance susedb3 is running on node c2n4 Instance susedb4 is running on node c2n3

oracle@c2n1:~> /home/oracle/db/bin/srvctl status database -d susedb -a Instance susedb1 is running on node c2n1 Instance susedb1 is connected to ASM instance +ASM1 Instance susedb2 is running on node c2n2 Instance susedb3 is connected to ASM instance +ASM2 Instance susedb3 is running on node c2n4 Instance susedb3 is connected to ASM instance +ASM2 Instance susedb4 is connected to ASM instance +ASM2 Instance susedb4 is running on node c2n3 Instance susedb4 is connected to ASM instance +ASM4

oracle@c2n1:~> /home/oracle/db/bin/srvctl config database -d susedb -a Database unique name: susedb Database name: susedb Oracle home: /home/oracle/db Oracle user: oracle Spfile: +SUSEDEMO/SUSEDB/PARAMETERFILE/spfile.309.1004051465 Password file: +SUSEDEMO/SUSEDB/PASSWORD/pwdsusedb.282.1004050937 Domain: Start options: open Stop options: immediate Database role: PRIMARY Management policy: AUTOMATIC Server pools: **Disk Groups: SUSEDEMO** Mount point paths: Services: Type: RAC Start concurrency: Stop concurrency: Database is enabled Database is individually enabled on nodes: Database is individually disabled on nodes: OSDBA group: dba OSOPER group: Database instances: susedb1,susedb2,susedb3,susedb4 Configured nodes: c2n1,c2n2,c2n4,c2n3 CSS critical: no CPU count: 0 Memory target: 0 Maximum memory: 0 Default network number for database services: Database is administrator managed

| Name                     | Target State    | Server     | State details        |  |  |  |  |
|--------------------------|-----------------|------------|----------------------|--|--|--|--|
| Local Resources          |                 |            |                      |  |  |  |  |
| ora.ASMNET1LSNR_ASM.lsnr |                 |            |                      |  |  |  |  |
|                          | ONLINE ONLINE   | c2n1       | STABLE               |  |  |  |  |
|                          | ONLINE ONLINE   | c2n2       | STABLE               |  |  |  |  |
|                          | ONLINE ONLINE   | c2n3       | STABLE               |  |  |  |  |
|                          | ONLINE ONLINE   | c2n4       | STABLE               |  |  |  |  |
| ora.LIST                 | ENER.lsnr       |            |                      |  |  |  |  |
|                          | ONLINE ONLINE   | c2n1       | STABLE               |  |  |  |  |
|                          | ONLINE ONLINE   | c2n2       | STABLE               |  |  |  |  |
|                          | ONLINE ONLINE   | c2n3       | STABLE               |  |  |  |  |
|                          | ONLINE ONLINE   | c2n4       | STABLE               |  |  |  |  |
| ora.SUS                  | EDEMO.dg        |            |                      |  |  |  |  |
|                          | ONLINE ONLINE   | c2n1       | STABLE               |  |  |  |  |
|                          | ONLINE ONLINE   | c2n2       | STABLE               |  |  |  |  |
|                          | ONLINE ONLINE   | c2n3       | STABLE               |  |  |  |  |
|                          | OFFLINE OFFLINE | c2n4       | STABLE               |  |  |  |  |
| ora.chac                 | ł               |            |                      |  |  |  |  |
|                          | ONLINE ONLINE   | c2n1       | STABLE               |  |  |  |  |
|                          | ONLINE ONLINE   | c2n2       | STABLE               |  |  |  |  |
|                          | ONLINE ONLINE   | c2n3       | STABLE               |  |  |  |  |
|                          | ONLINE ONLINE   | c2n4       | STABLE               |  |  |  |  |
| ora.net1                 | .network        |            |                      |  |  |  |  |
|                          | ONLINE ONLINE   | c2n1       | STABLE               |  |  |  |  |
|                          | ONLINE ONLINE   | c2n2       | STABLE               |  |  |  |  |
|                          | ONLINE ONLINE   | c2n3       | STABLE               |  |  |  |  |
|                          | ONLINE ONLINE   | c2n4       | STABLE               |  |  |  |  |
| ora.ons                  |                 |            |                      |  |  |  |  |
|                          | ONLINE ONLINE   | c2n1       | STABLE               |  |  |  |  |
|                          | ONLINE ONLINE   | c2n2       | STABLE               |  |  |  |  |
|                          | ONLINE ONLINE   | c2n3       | STABLE               |  |  |  |  |
|                          | ONLINE ONLINE   | c2n4       | STABLE               |  |  |  |  |
| Cluster I                | Resources       |            |                      |  |  |  |  |
| ora LIST                 |                 |            |                      |  |  |  |  |
| 1                        |                 | ~ <u>_</u> | STADI E              |  |  |  |  |
| I<br>oro LIST            |                 | CZNZ       | STADLE               |  |  |  |  |
| 01a.LIS I                | ONLINE ONLINE   | o) n 2     |                      |  |  |  |  |
|                          |                 | CZHS       | STABLE               |  |  |  |  |
|                          | ENER_SCANS.ISH  | - 0 - 1    |                      |  |  |  |  |
|                          |                 | CZN4       | STABLE               |  |  |  |  |
|                          |                 | - O - 1    |                      |  |  |  |  |
| 1                        | ONLINE ONLINE   | C2N1       | 169.254.207.176 10.1 |  |  |  |  |
| ora asm                  |                 |            | .1.1,5TABLE          |  |  |  |  |
| 1                        | ONLINE ONLINE   | c2n1       | Started STABLE       |  |  |  |  |
| 2                        | ONLINE ONLINE   | c2n2       | Started STABLE       |  |  |  |  |
| 3                        | ONLINE ONLINE   | c2n3       | Started STARI F      |  |  |  |  |
| ora $c^{2n1}$            |                 | 02110      |                      |  |  |  |  |
| 1                        |                 | c2n1       | STABI F              |  |  |  |  |
| ora c2n2                 | 2.vip           | 52111      | C JEE                |  |  |  |  |
| J. J. J. J. J.           |                 |            |                      |  |  |  |  |

oracle@c2n1:~> /home/oracle/grid/bin/crsctl stat res -t

| 1         | ONLINE | ONLINE | c2n2 | STABLE               |
|-----------|--------|--------|------|----------------------|
| ora.c2n3. | vip    |        |      |                      |
| 1         | ONLINE | ONLINE | c2n3 | STABLE               |
| ora.c2n4. | vip    |        |      |                      |
| 1         | ONLINE | ONLINE | c2n4 | STABLE               |
| ora.cvu   |        |        |      |                      |
| 1         | ONLINE | ONLINE | c2n1 | STABLE               |
| ora.mgmt  | db     |        |      |                      |
| 1         | ONLINE | ONLINE | c2n1 | Open,STABLE          |
| ora.qosm  | server |        |      |                      |
| 1         | ONLINE | ONLINE | c2n1 | STABLE               |
| ora.scan1 | l.vip  |        |      |                      |
| 1         | ONLINE | ONLINE | c2n2 | STABLE               |
| ora.scan2 | 2.vip  |        |      |                      |
| 1         | ONLINE | ONLINE | c2n3 | STABLE               |
| ora.scan3 | 3.vip  |        |      |                      |
| 1         | ONLINE | ONLINE | c2n4 | STABLE               |
| ora.sused | db.db  |        |      |                      |
| 1         | ONLINE | ONLINE | c2n1 | Open,HOME=/home/orac |
|           |        |        |      | le/db,STABLE         |
| 2         | ONLINE | ONLINE | c2n2 | Open,HOME=/home/orac |
|           |        |        |      | le/db,STABLE         |
| 3         | ONLINE | ONLINE | c2n4 | Open,HOME=/home/orac |
|           |        |        |      | le/db,STABLE         |
| 4         | ONLINE | ONLINE | c2n3 | Open,HOME=/home/orac |
|           |        |        |      | le/db,STABLE         |
|           |        |        |      |                      |

2). Verify Oracle Enterprise Manager.

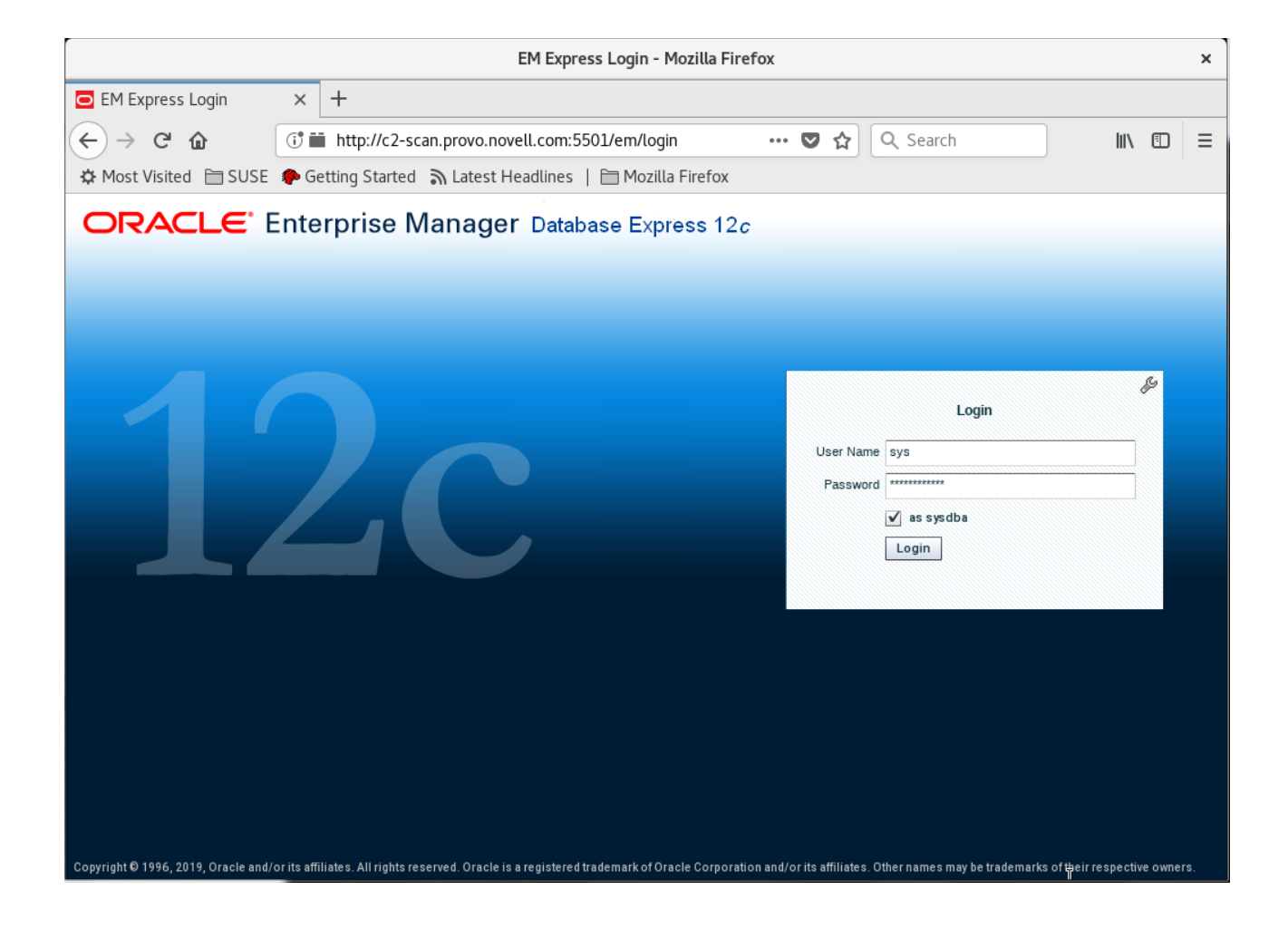

| EM Express - Database Home - Mozilla Firefox                                                                                                    |                                                                                            |                     |                                                                                                    |                                                                         |
|----------------------------------------------------------------------------------------------------|--------------------------------------------------------------------------------------------|---------------------|----------------------------------------------------------------------------------------------------|-------------------------------------------------------------------------|
| EM Express - Database H 🗙 🕂                                                                                                    |                                                                                            |                     |                                                                                                    |                                                                         |
| ← → ♂ ☆ ① i iii http://c2-sca                                                                                                    | n.provo.novell.com:5501/er                                                                 | m/shell#/dbhc ••• ( | 🔊 🏠 🔍 Search                                                                                                    |                                                                         |
| 🌣 Most Visited  🗎 SUSE 🎓 Getting Started                                                                                                    | 🔊 Latest Headlines   🗎 🕅                                                                   | Mozilla Firefox     |                                                                                                    |                                                                         |
|                                                                                                    | Express 12c                                                                                |                     |                                                                                                    | Help 🗸 🛛 🤽 SYS 🗍 Log Out 🔘                                              |
| 📜 SUSEDB (12.2.0.1.0 RAC) 🔑 Configuration 🔻 🍇                                                                                                    | Storage 🔻 🧦 Security 👻 🔜                                                                   | Performance 🔻       |                                                                                                    | 🧮 c2n4                                                                  |
| Database Home                                                                                                    |                                                                                            | Page Refreshed 2    | :21:46 AM GMT-0600 Auto R                                                                                                    | tefresh 1 Minute 🔻 🖒 🔺                                                  |
| ⊻ Status                                                                                                    | ✓ Performance                                                                              |                     |                                                                                                    |                                                                         |
| Up Time 3 hours, 8 minutes<br>Type RAC - 4 instance(s) up<br>Version 12.2.0.1.0 Enterprise Edition<br>Database Name SUSEDB<br>Platform Name Linux x86 64-bit<br>Archiver Stopped<br>✓ Incidents - Last 24 Hours | Activity Class Services<br>50<br>40<br>30<br>20<br>10<br>0<br>1:25 AM<br>Mar 28<br>1:35 AM | Instances           | 2:05 AM 2:15 AM                                                                                                    | -<br>Wait<br>User I/O<br>CPU                                            |
| Inst Time Inci Pro Error                                                                                                    | ✓ Resources                                                                                |                     |                                                                                                    |                                                                         |
| No Incidents                                                                                                    | Host CPU                                                                                   | Active Sessions     | Memory       80 GB     PGA       60 GB     Other SGA       60 GB     Shared I/O Pool       40 GB     Java Pool       20 GB     Large Pool | Data Storage<br>3 GB Others<br>2.25 GB Temporary<br>1.5 GB Logs<br>Undo |
| ✓ Running Jobs                                                                                                    | . 4 / 0                                                                                    | .2                  | 0 CD Buffer Ceche                                                                                                    | System                                                                  |
| Inst Owner Name Ela Started                                                                                                    | SQL Monitor - Last Hour (20                                                                | ) max)              |                                                                                                    |                                                                         |
| No Durarian John                                                                                                    | Status Duration                                                                            | Ty Instance ID ID   | User Name Par                                                                                                    | rallel Database Time                                                    |

# **Additional Comments**

This document provides some temporary solutions and brief instructions for Oracle Database 12cR2 on SLES 15 GA.

- Add "CV\_ASSUME\_DISTID=SUSE12" parameter in database/stage/cvu/cv/admin/cvu\_config & grid/cv/admin/cvu\_config
- Apply the Oracle RU of Oct 2018(p28507711\_122010\_Linux-x86-64.zip)
- CVU Pre-installation Check Issue "Verifying zeroconf check ... FAILED". Please ignore this error, a fix will be in the next distributed CVU.
- Oracle Prerequisite Checks Fixup Script is workaround for some CVU check failures.
- ACFS is not supported on this platform.

Publication Date: 2019-03-29, Version: 1.0.20190329 SuSE ISV Engineering Team <u>https://www.suse.com</u>